# EBC22

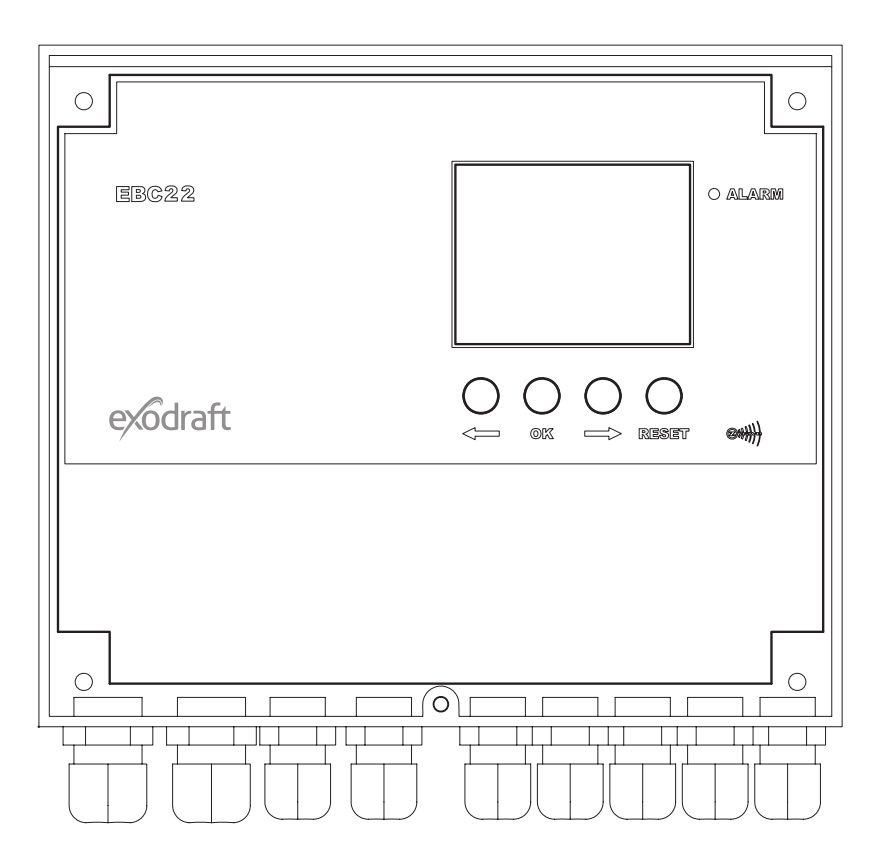

# Instructions B de montage, d'installation et d'utilisation

Lire et conserver ces instructions!

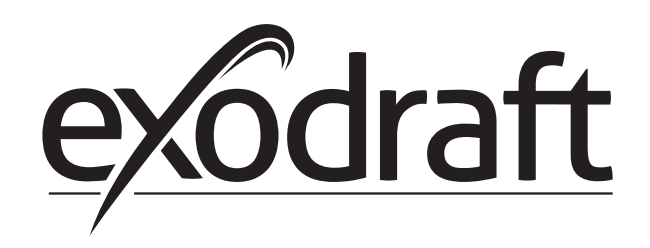

| 1. | Infor          | mations sur le produit                                                                   | 4          |
|----|----------------|------------------------------------------------------------------------------------------|------------|
|    | 1.1            | Éléments livrés                                                                          | •••        |
|    | 1.2            | Accessoires.                                                                             | •••        |
|    | 1.3            | Montage                                                                                  |            |
|    | 1.3.1          | Longueur de câble                                                                        |            |
|    | 1.3.2          | Schéma de raccordement                                                                   | (          |
|    | 1.4            | Présentation de l'interface utilisateur.                                                 | 7          |
|    | 1.4.1          | Panneau                                                                                  |            |
|    | 1.4.2          | Voyants lumineux et bornier                                                              | 8          |
|    | 1.4.3          | Écran                                                                                    | 9          |
|    | 1.5            | Introduction à l'interface utilisateur                                                   | 1(         |
|    | 1.6            | Paramétrage                                                                              | 10         |
|    | 1.6.1          | Paramétrage du tirage de la cheminée                                                     | . 10       |
|    | 1.7            | Menu de maintenance.                                                                     | 11         |
|    | 1.7.1          | Présentation du menu de maintenance                                                      | . 1        |
|    | 1.7.2          | Passage d'un mode de fonctionnement à un autre ( $\bigtriangleup$ - $\bigcirc$ )         | . 14       |
| 2  | Rágu           | lation pressostatique d'un aspirateur de fumée                                           | 16         |
| ۷. | 2.1            |                                                                                          | 14         |
|    | 2.1            | Máthada da fanctionnament                                                                | 14         |
|    | 2.2            | Passardament électrique                                                                  | 14         |
|    | 2.5            |                                                                                          | 1-         |
|    | 2.4            | Exemples de schemas de cablage                                                           | 10         |
|    | ∠.4.I<br>ว₄ว   | Application pour une ou deux chaudière avec contact libre de notortiel dere le chaudière | . 18<br>17 |
|    | 2.4.2          | Application pour une seule chaudiere avec contact libre de potentiel dans la chaudiere   | . 15       |
|    | 2.4.3          | Application pour deux chaudieres avec fonctionnement continu de l'aspirateur de fumee    | . 20       |
|    | 2.4.4          | Chaudieres à compustiples solides avec capteur de temperature                            | . Z        |
|    | 2.5            |                                                                                          | 24         |
|    | 2.5.1          | Presentation du menu utilisateur                                                         | . 24       |
|    | 2.5.2          | Utilisation du menu utilisateur.                                                         | . 24       |
|    | 2.6            | Parametrage                                                                              | 24         |
|    | 2./            | Mise en service                                                                          | 2:         |
| 3. | Réau           | lation de vitesse à 2 allures d'un aspirateur de fumée exodraft                          | . 24       |
|    | 3.1            | Utilisation                                                                              | 24         |
|    | 3.2            | Méthode de fonctionnement                                                                | 24         |
|    | 3.3            | Raccordement électrique                                                                  | 24         |
|    | 3.4            | Exemples de schémas de câblage                                                           | 24         |
|    | 3.4.1          | Une chaudière à 2 allures                                                                | . 25       |
|    | 3.4.2          | Deux chaudières à 1 allure                                                               | . 26       |
|    | 3.5            | Menu utilisateur.                                                                        | 27         |
|    | 3.5.1          | Présentation du menu utilisateur                                                         | . 27       |
|    | 3.5.2          | Utilisation du menu utilisateur.                                                         | . 27       |
|    | 3.6            | Paramétrage                                                                              | 28         |
|    | 361            | Paramétrage de la sortie de l'aspirateur de fumée                                        | 28         |
|    | 3.7            | Mise en service                                                                          | 20         |
|    | 5.7            |                                                                                          |            |
| 4. | Régu           | lation pressostatique d'un ventilateur de pulsion d'air exodraft                         | . 30       |
|    | 4.1            | Utilisation                                                                              | 30         |
|    | 4.2            | Méthode de fonctionnement                                                                | 30         |
|    | 4.3            | Raccordement électrique                                                                  | 30         |
|    | 4.4            | Exemple de schéma de câblage                                                             | 30         |
|    | 4.4.1          | Raccordement du convertisseur de fréquence/relais multipoint                             | . 3′       |
|    | 4.5            | Menu utilisateur                                                                         | 32         |
|    | 4.5.1          | Utilisation du menu utilisateur                                                          | . 32       |
|    | 4.6            | Paramétrage                                                                              | 33         |
|    | 4.7            | Mise en service                                                                          | 33         |
| 5. | l iste         | des alarmes et dépannage                                                                 | 34         |
|    | 5 1            | Gastion des alarmes                                                                      | 3/         |
|    | 511            | Réinitialisation d'une alarme en cours                                                   | 3          |
|    | 517            | Réinitialisation du lournal des alarmes                                                  | ، ر<br>، د |
|    | 5.1.Z          | Drácontation dos alarmos                                                                 | יכ,<br>וכ  |
|    | כ.ו.כ<br>כ ר   | Informations de dénannage sunnlémentaires                                                | , ):<br>)  |
|    | J.∠<br>5 3 1   | Evácution du programmo                                                                   | 2.         |
|    | J.Z.I<br>5 つ つ | Execution au programme                                                                   | וכ.<br>יכ. |
|    | J.Z.Z          |                                                                                          | . J.       |
| б. | Carac          | téristiques techniques                                                                   | . 38       |
| 7  | wati           | n do conformitó IIE                                                                      | 31         |
| /. | ratiol         | n de comornale de                                                                        | . 55       |

Légende :

Les termes qui suivent sont utilisés dans l'ensemble de ce manuel pour attirer l'attention sur la présence de risques potentiels ou d'informations importantes concernant le produit.

Symbole d'interdiction :

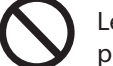

Le non-respect des instructions signalées par un symbole d'interdiction peut entraîner des blessures graves, voire mortelles.

Symbole de danger :

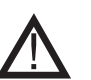

Le non-respect des instructions signalées par un symbole de danger peut entraîner des blessures corporelles et/ou endommager l'unité.

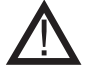

#### POUR RÉDUIRE LE RISQUE D'INCENDIE, DE CHOC ÉLECTRIQUE OU DE BLESSURE CORPORELLE, RESPECTEZ LES CONSIGNES SUIVANTES :

- Utilisez cette unité conformément aux instructions du fabricant. Si vous avez des questions, contactez le fournisseur à l'adresse ou au numéro de téléphone indiqué(e) au dos du manuel.
- Avant d'effectuer toute opération de maintenance ou de nettoyage de l'unité, coupez le courant et verrouillez le tableau électrique pour éviter que le courant soit rétabli accidentellement.
- L'installation et le raccordement électrique doivent être effectués par une ou plusieurs personnes qualifiées conformément aux normes et règlements en vigueur.
- · Suivez les recommandations et les normes de sécurité du fabricant,
- ainsi que la réglementation locale.
- Cette unité doit être mise à la terre.

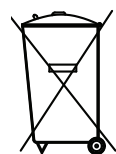

Aucune exigence particulière. La mise au rebut doit être effectuée conformément aux dispositions légales en vigueur relatives à la mise au rebut des déchets électroniques.

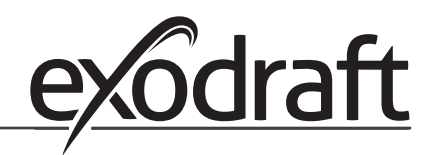

# 1. Informations sur le produit

#### Description

L'unité EBC22 (contrôleur de chaudière **exodraft**) est un composant de contrôle spécialement conçu pour réguler le tirage d'une cheminée par le maintien d'une pression constante. EBC est conforme à la directive Appareils à gaz.

En changeant de mode de fonctionnement, le contrôleur EBC22 peut également :

- Servir de régulateur de vitesse à 2 allures (voir la section 3)
- Contrôler l'admission d'air frais dans la chaufferie (voir la section 4)
- Démarrer/s'arrêter automatiquement à l'aide d'un capteur de température installé dans le conduit de cheminée

#### **Présentation des instructions**

Le contrôleur EBC22 peut contrôler un aspirateur de fumée **exodraft** ou un ventilateur de pulsion d'air **exodraft**.

#### Les instructions sont divisées en sept sections :

- Lisez la section 1 : « Informations sur le produit »
- Lisez la section relative aux méthodes de contrôle requises :
  - Section 2 : Régulation pressostatique des aspirateurs de fumée exodraft (réglage d'usine)
  - Section 3 : Régulation de vitesse à 2 allures des aspirateurs de fumée exodraft
  - Section 4 : Régulation pressostatique des ventilateurs de pulsion d'air **exodraft**
- Lisez les sections 5 à 7.

Les sections 2, 3 et 4 abordent les thèmes suivants :

# Section 2 : 📛

- Régulation pressostatique des aspirateurs de fumée **exodraft** (par défaut).
- Le contrôleur EBC22 garantit et contrôle le maintien d'une pression constante dans une cheminée.
- Le contrôleur EBC22 est conçu pour être utilisé avec des chaudières dotées de brûleurs à 1 et 2 allures.
- Le contrôleur EBC22 peut également être utilisé avec des chaudières équipées de brûleurs modulants.
- Le système de contrôle surveille le tirage de la cheminée et éteint le brûleur en cas d'erreur (le voyant d'alarme du contrôleur EBC22 s'allume).
- Le système de contrôle est conçu pour les chaudières à combustibles solides, les chaudières à gaz atmosphérique, les chaudières à condensation et les chaudières à tirage forcé à fioul et à gaz.
- Le contrôleur EBC22 peut contrôler un aspirateur de fumée directement ou indirectement via un convertisseur de fréquence.

### Section 3 :

- Régulation de vitesse à 2 allures des aspirateurs de fumée **exodraft**.
- Le contrôleur EBC22 peut servir de régulateur de vitesse à 2 allures pour les aspirateurs de fumée **exodraft**.
- Le contrôleur EBC22 surveille le tirage de la cheminée et éteint le brûleur en cas d'erreur (le voyant d'alarme du contrôleur EBC22 s'allume).
- Le système de contrôle est conçu pour les chaudières à gaz atmosphérique à 1 ou 2 allures.
- Le contrôleur EBC22 peut contrôler un aspirateur de fumée directement ou indirectement via un convertisseur de fréquence.

#### Section 4 : 🞯

- Régulation pressostatique des ventilateurs de pulsion d'air exodraft.
- Le contrôleur EBC22 peut être utilisé pour contrôler les ventilateurs en boîtier **exodraft** BESB ou BESF.
- Le contrôleur EBC22 garantit et contrôle le maintien d'une pression constante à l'intérieur d'une chaufferie.
- Le système de contrôle surveille la pression dans la chaufferie et éteint le brûleur en cas d'erreur (le voyant d'alarme du contrôleur EBC22 s'allume).
- Le contrôleur EBC22 peut contrôler un ventilateur de pulsion d'air directement ou indirectement via un convertisseur de fréquence.

#### 1.1 Éléments livrés

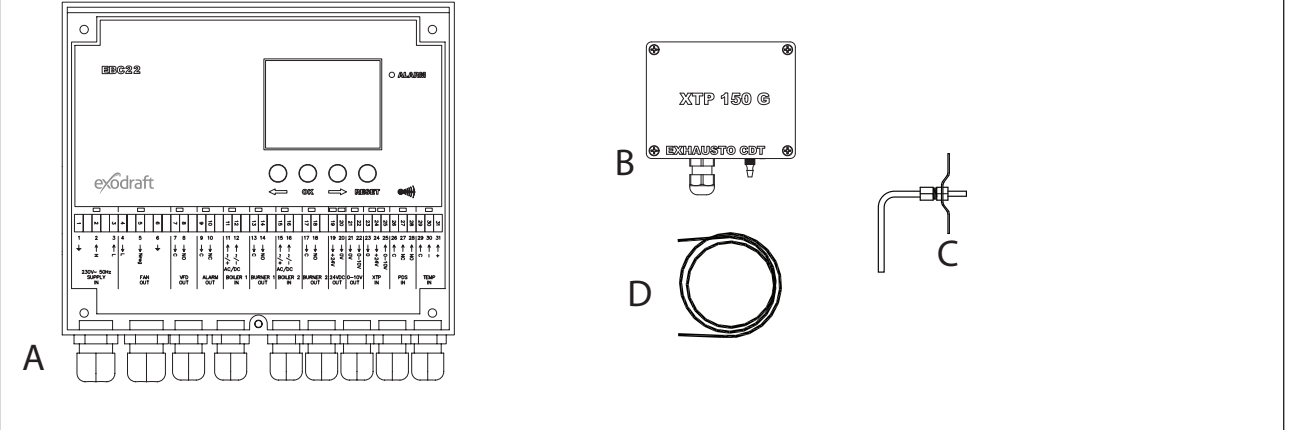

#### Le contrôleur EBC22 est livré avec les éléments suivants :

| Posi-<br>tion | Pièce                       | Référence    | Fonction                                                                                                    |
|---------------|-----------------------------|--------------|----------------------------------------------------------------------------------------------------|
| А             | EBC22                       | EBC22EU01/02 | Contrôle les ventilateurs et les aspirateurs de fumée <b>exodraft</b> .                                                              |
| В             | Capteur de pression (XTP)   | XTP150G      | Mesure la différence de pression d'air à l'intérieur de la chaufferie<br>ou de la cheminée, ou la pression atmosphérique extérieure. |
| С             | Sonde de mesure             | 3200814      | Mesure la pression à l'intérieur de la cheminée.                                                                                     |
| D             | Tuyau en silicone<br>de 2 m | 2000335      | Alimente le capteur de pression (XTP) en pression de référence à partir de la sonde de mesure ou de l'extérieur.                     |
|               | Instructions                | 3110009      | Instructions de montage, d'installation et d'utilisation                                                                             |

#### 1.2 Accessoires

| Pièce                     | Référence | Fonction                                |
|---------------------------|-----------|-----------------------------------------|
| Capteur de<br>température | 1100755   | Mesure la température                   |
| Boîte-relais              | ES12      | Si plus de 2 chaudières sont connectées |

#### 1.3 Montage

#### 1.3.1 Longueur de câble

Longueur de câble maximale entre le contrôleur EBC22 et le capteur XTP : 100 m Longueur de câble maximale entre le contrôleur EBC22 et le ventilateur/aspirateur de fumée : 100 m

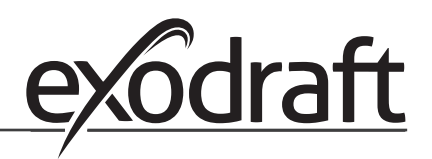

#### 1.3.2 Schéma de raccordement

С

Le contrôleur EBC22 doit être installé et raccordé conformément au schéma ci-dessous.

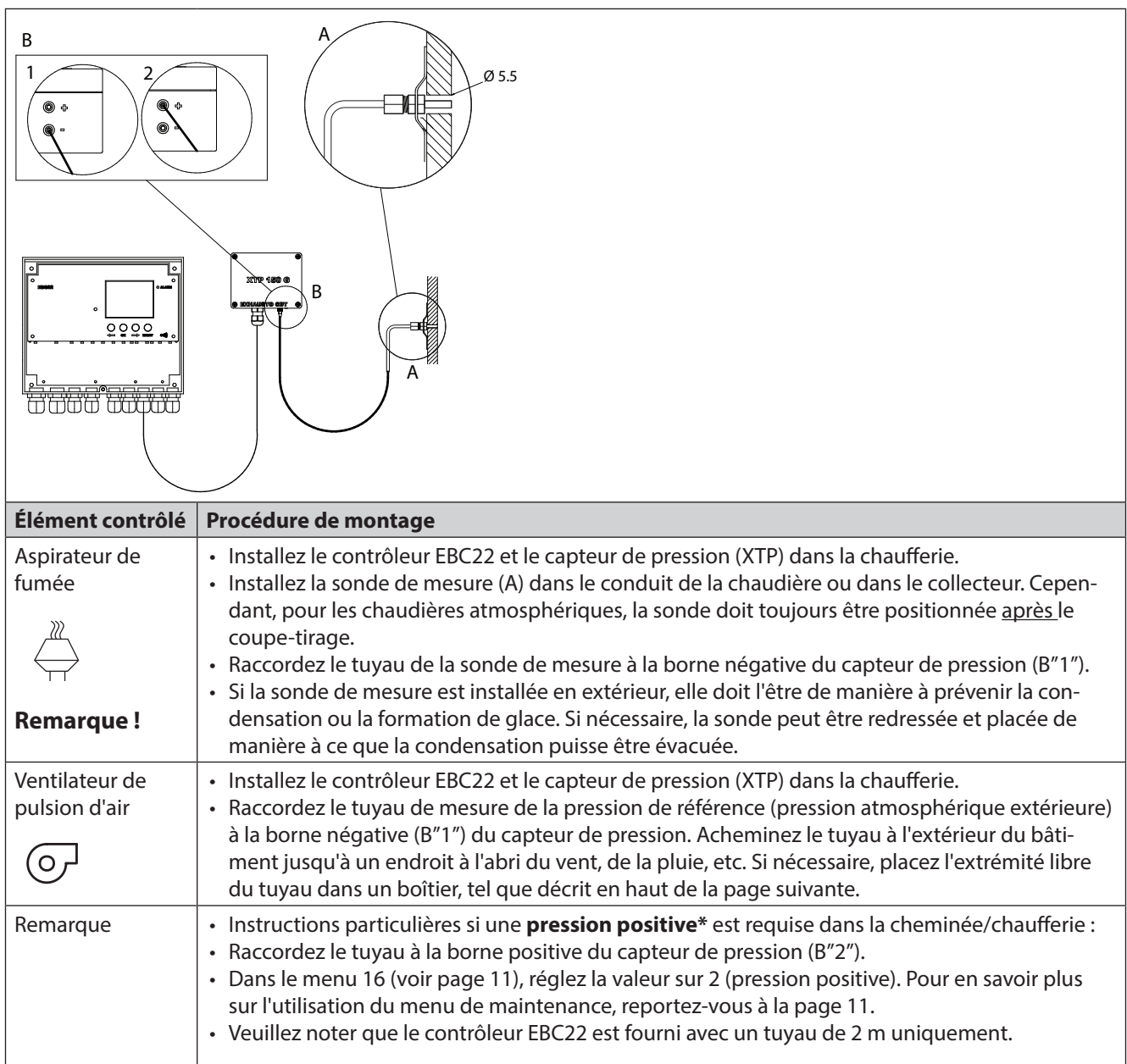

#### **Remarque!**

\*Le contrôleur EBC22 est paramétré par défaut pour réguler une pression négative, mais la réglementation locale peut exiger le maintien d'une pression positive.

Le capteur de pression ne peut être installé dans un endroit hermétique. Il utilise la pression atmosphérique comme pression de référence.

## Veillez à bien positionner le capteur de pression vers le haut.

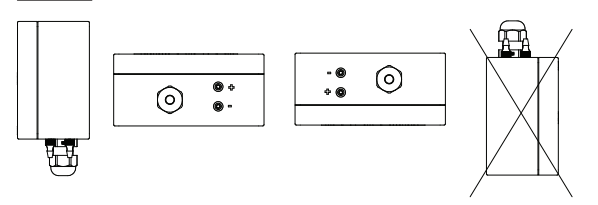

#### Installation du capteur de pression (XTP) en extérieur

S'il existe un risque d'incidence négative à cause de vents forts, le tuyau (A) situé à l'intérieur du XTP 150G peut être retiré de la valve (+).

Si le capteur de pression est installé dans un endroit où des insectes sont susceptibles de pénétrer dans l'extrémité libre du tuyau, l'installation d'un filtre fritté est recommandée.

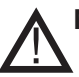

# Ne soufflez pas dans les valves du XTP 150G

#### 1.4 Présentation de l'interface utilisateur

#### 1.4.1 Panneau

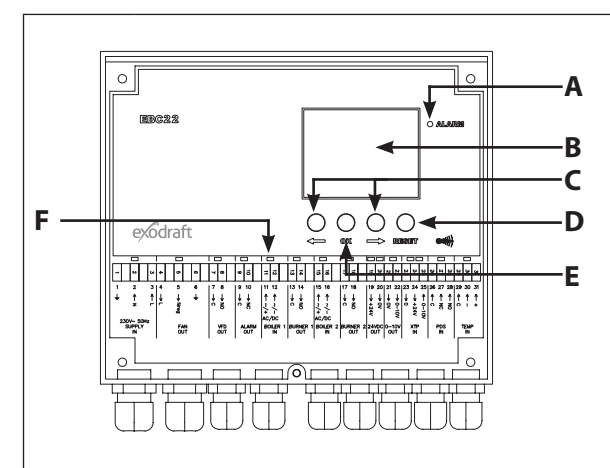

| Posi-<br>tion | Pièce            | Fonction                                                                                                    |
|---------------|------------------|----------------------------------------------------------------------------------------------------|
| А             | Alarme           | indique les alarmes                                                                                                    |
| В             | Écran            | <ul> <li>affiche le fonctionnement et les modifications de l'interface utilisateur (sy-<br/>stème de menu)</li> <li>indique les alarmes</li> <li>indique l'état de fonctionnement normal</li> </ul>                                                                                                    |
| С             | et 🗪             | <ul> <li>permettent de naviguer dans le système de menu</li> <li>permettent d'augmenter/réduire la valeur d'un paramètre</li> </ul>                                                                                                    |
| D             | RESED            | <ul><li>réinitialise l'alarme</li><li>permet de revenir à l'écran de fonctionnement</li></ul>                                                                                                    |
| E             | OK               | <ul> <li>permet de sélectionner un élément du menu</li> <li>permet de confirmer/enregistrer la modification d'un paramètre ; la valeur<br/>est confirmée en sélectionnant OK (la valeur actuelle clignote rapidement) et<br/>est enregistrée en sélectionnant OK dans un délai de 5 secondes (dans le cas<br/>contraire, la valeur n'est pas enregistrée)</li> </ul> |
| F             | Voyants lumineux | indiquent l'état des entrées et des sorties                                                                                                    |

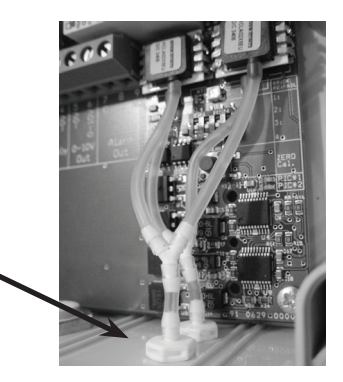

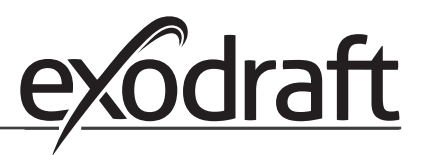

#### 1.4.2 Voyants lumineux et bornier

Le tableau ci-dessous répertorie les options de raccordement du bornier et explique les différentes couleurs des voyants lumineux.

|              | V 00 70 4                                            | 8 9 10 1 1 12 13 4                                    | 31           30           320           228           227           227           227           227           227           227           227           223           224           225           223           223           223           223           223           224           225           225           223           224           225           225           226           227           223           224           225           225           226           227           227           221           222           222           221           222           223           224           225           226           227           227           227           227           228           229           210 <t< th=""></t<> |
|--------------|------------------------------------------------------|-------------------------------------------------------|----------------------------------------------------------------------------------------------------|
|              | $\begin{array}{cccccccccccccccccccccccccccccccccccc$ | $\begin{array}{c ccccccccccccccccccccccccccccccccccc$ | $\begin{array}{c ccccccccccccccccccccccccccccccccccc$                                                                                                    |
| SUPPLY<br>IN | FAN N<br>OUT C                                       | FD ALARM BOILER 1 BURN<br>OUT OUT IN OU               | INT IN OUT OUT OUT IN IN IN IN                                                                                                    |
| N°           | Désignation                                          | Charge maximale                                       | Couleur du voyant et signification                                                                                                    |
| 1, 2 et 3    | SUPPLY IN<br>(ENTRÉE ALIM.)                          | 230-240 V CA +/- 10 %                                 | vert : le contrôleur EBC22 est connecté à une source<br>d'alimentation électrique                                                                                                    |
| 4, 5 et 6    | FAN OUT (SORTIE<br>VENTILATEUR)                      | 3 A                                                   | vert : la sortie triac est active                                                                                                    |
| 7 et 8       | VFD OUT (SORTIE<br>VFD)                              | 250 V CA, 8 A, AC 3                                   | vert : le relais est connecté                                                                                                    |
| 9 et 10      | ALARM OUT<br>(SORTIE ALARME)                         | 250 V CA, 8 A, AC 3                                   | rouge : le relais est ouvert                                                                                                    |
| 11 et 12     | BOILER 1 IN<br>(ENTRÉE<br>CHAUDIÈRE 1)               | 18-230 V CC/V CA                                      | vert : l'entrée est active                                                                                                    |
| 13 et 14     | BURNER 1 OUT<br>(SORTIE<br>BRÛLEUR 1)                | 250 V CA, 4 A, AC 3                                   | vert : le relais est connecté                                                                                                    |
| 15 et 16     | BOILER 2 IN<br>(ENTRÉE<br>CHAUDIÈRE 1)               | 18 V CC/230 V CA                                      | vert : l'entrée est active                                                                                                    |
| 17 et 18     | BURNER 2 OUT<br>(SORTIE<br>BRÛLEUR 1)                | 250 V CA, 4 A, AC 3                                   | vert : le relais est connecté                                                                                                    |
| 19 et 20     | 24 VDC OUT<br>(SORTIE 24 V CC)                       | 100 mA                                                | vert : alimentation électrique OK<br>rouge : surcharge                                                                                                    |
| 21 et 22     | 0 - 10 V OUT*<br>(SORTIE 0-10 V)                     | 20 mA                                                 | vert : la sortie est active                                                                                                    |
| 23, 24 et 25 | XTP IN (ENTRÉE<br>XTP)                               |                                                       | vert : capteur XTP connecté<br>rouge : tension de retour > 12 V CC                                                                                                    |
| 26, 27 et 28 | PDS IN ** (ENTRÉE<br>PDS)                            |                                                       | vert : C et NO connectés                                                                                                    |
| 29, 30 et 31 | TEMP IN (ENTRÉE<br>TEMPÉRATURE)                      |                                                       | vert : capteur de température connecté                                                                                                    |

\*La longueur de câble pour la sortie 0-10 V (bornes 21 et 22) ne doit pas dépasser 100 m. Le câble doit être blindé et de section 3 x 0,75 mm<sup>2</sup>.

\*\*Toutefois, les bornes 26, 27 et 28 peuvent également être utilisées pour connecter d'autres équipements de surveillance auxiliaires.

#### 1.4.3 Écran

Le schéma ci-dessous illustre les différents affichages de l'écran du contrôleur EBC22. Toutes les valeurs d'écran possibles sont répertoriées :

|          | 17 + 12 + 12 + 12 + 12 + 12 + 12 + 12 +                                                                                                    |  |  |  |  |
|----------|----------------------------------------------------------------------------------------------------|--|--|--|--|
| Position | Signification                                                                                                    |  |  |  |  |
| 1        | Symbole indiquant la connexion Z-wave                                                                                                    |  |  |  |  |
| 2        | Symbole du menu de maintenance                                                                                                    |  |  |  |  |
| 3        | Symbole des alarmes ; s'affiche en cas d'alarme (le voyant d'alarme s'allume également)                                                                                                    |  |  |  |  |
| 4        | Symbole des paramètres de fonctionnement du menu de maintenance (voir section 1.6) et du journal des alarmes                                                                                                    |  |  |  |  |
| 5        | Symbole de surchauffe                                                                                                    |  |  |  |  |
| 6        | Symbole de régulation de vitesse à 2 allures d'un aspirateur de fumée <b>exodraft</b>                                                                                                    |  |  |  |  |
| 7        | Symbole de régulation pressostatique d'un aspirateur de fumée <b>exodraft</b>                                                                                                    |  |  |  |  |
| 8        | Symbole de régulation pressostatique d'un ventilateur de pulsion d'air <b>exodraft</b>                                                                                                    |  |  |  |  |
| 9        | Symbole indiquant :<br>• une erreur du PDS<br>• une vérification du PDS (clignotant)                                                                                                    |  |  |  |  |
| 10       | <ul> <li>Écran de fonctionnement : pression actuelle</li> <li>Écran de menu : menu actuel</li> </ul>                                                                                                    |  |  |  |  |
| 11       | Unités                                                                                                    |  |  |  |  |
| 12       | Unités                                                                                                    |  |  |  |  |
| 13       | Écran de menu (« VALUE » et, dans certains cas, « SETPOINT » sont affichés) : valeur de l'élément de<br>menu affiché                                                                                                    |  |  |  |  |
| 14       | Symbole de température indiquant :<br>• Écran de fonctionnement : température actuelle<br>• Écran de menu : valeur du paramètre de température                                                                              |  |  |  |  |
| 15       | Indicateur de temporisation                                                                                                    |  |  |  |  |
| 16       | <ul> <li>Symbole de pression indiquant que :</li> <li>Écran de fonctionnement : la position 10 affiche la pression</li> <li>Écran de menu : vous êtes actuellement en train de modifier un paramètre de pression</li> </ul> |  |  |  |  |
| 17       | Symbole de mise en service                                                                                                    |  |  |  |  |

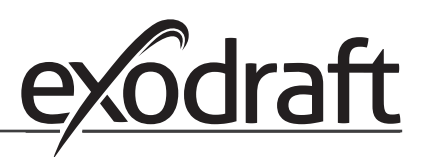

#### 1.5 Introduction à l'interface utilisateur

#### Écran

L'objectif de l'écran (voir page précédente) est de présenter :

- Les informations de fonctionnement (pression, etc.)
  - Les alarmes
  - Les valeurs
  - Les paramètres

#### Structure du menu

Le système de menu du contrôleur EBC22 comporte :

- Un menu utilisateur (à l'attention des utilisateurs quotidiens)
- Un menu de maintenance (à l'attention du personnel technique qualifié)

#### Présentation de l'interface utilisateur

L'interface utilisateur comporte quatre boutons dont les fonctions sont les suivantes :

| Bouton            | Fonction                                                                                                    |
|-------------------|----------------------------------------------------------------------------------------------------|
| OK                | <ul> <li>Activer le menu utilisateur</li> <li>Modifier et enregistrer les paramètres</li> <li>Activer le menu de maintenance (appuyez sur le bouton et maintenez-le enfoncé pen-<br/>dant 3 secondes)</li> </ul> |
| 🗢 <sup>et</sup> 🔿 | Accéder à l'élément de menu souhaité et régler sa valeur                                                                                                    |
| 6                 | <ul> <li>Revenir à l'écran de fonctionnement depuis tout élément du menu</li> <li>Réinitialiser l'alarme si la réinitialisation manuelle est sélectionnée dans le menu 25 (voir page 11)</li> </ul>              |

#### 1.6 Paramétrage

#### 1.6.1 Paramétrage du tirage de la cheminée

Pour paramétrer la pression à l'intérieur de la cheminée, suivez la procédure détaillée ci-dessous.

| Étape | Action                                                                                                    | Affichage à l'écran          |
|-------|----------------------------------------------------------------------------------------------------|------------------------------|
| 1     | <ul> <li>Allumez le système de chauffage.</li> <li>Le contrôleur EBC22 affiche la pression réelle (dans cet exemple, 30 Pa).</li> </ul>          | VALLE<br>VALLE<br>Pa         |
| 2     | <ul> <li>Appuyez brièvement sur</li></ul>                                                                                                    | MENJ<br>PO<br>SETPOINT<br>Pa |
| 3     | <ul> <li>Appuyez sur OK.</li> <li>Appuyez sur les boutons  et  jusqu'à ce que la pression souhaitée s'affiche dans l'écran inférieur.</li> </ul> |                              |

| 4 | <ul> <li>Appuyez sur (K) pour confirmer le paramètre (l'écran<br/>clignote plus rapidement).</li> </ul> | PO<br>SETPONT<br>Pa |
|---|----------------------------------------------------------------------------------------------------|---------------------|
| 5 | <ul> <li>Dans un délai de 5 secondes, appuyez à nouveau<br/>sur</li></ul>                               |                     |
| 6 | Lorsque vous avez terminé, appuyez sur 🗊 pour revenir<br>à l'écran de fonctionnement.                   |                     |

#### Remarque

Cette procédure s'applique uniquement au paramétrage du tirage d'une cheminée. Si vous souhaitez :

- Paramétrer le contrôleur EBC22 pour réguler la vitesse à 2 allures d'un aspirateur de fumée, reportez-vous à la page 24.
- Paramétrer le contrôleur EBC22 pour contrôler la pression d'un ventilateur de pulsion d'air, reportez-vous à la page 30.

#### 1.7 Menu de maintenance

Le menu de maintenance est réservé au personnel qualifié.

Pour consulter la présentation du **menu de maintenance**, reportez-vous à la page 11 - 13. L'utilisation du **menu utilisateur** est décrite aux sections 2, 3 et 4.

Navigation dans le menu de maintenance

 Pour activer le menu de maintenance, appuyez sur le bouton OK et maintenez-le enfoncé pendant 3 se-condes.

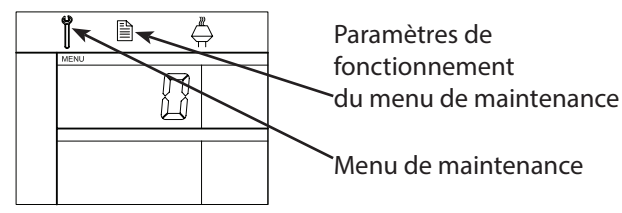

Le menu de maintenance fonctionne à l'aide des boutons décrits ci-dessus.

- L'écran supérieur (position 10 page 9) affiche le numéro du menu et l'écran inférieur (position 13 page 9) affiche la valeur de ce menu.
- Les menus dont la valeur se termine par « 0 » sont des menus de sortie. Ils servent à revenir à l'écran précédent. Pour ce faire, appuyez sur OK.
- Pour activer les options de modification d'un élément de menu, appuyez sur (K). La valeur clignote.
- Confirmez votre sélection en appuyant sur OK).
- Enregistrez les modifications en appuyant à nouveau sur OK dans un délai de 5 secondes.
- Pour quitter le menu de maintenance, appuyez sur (E). L'écran de fonctionnement s'affiche à nouveau.
   Vous pouvez également revenir successivement à chaque écran précédent si vous souhaitez paramétrer plusieurs éléments de menu.

Pour voir des exemples d'utilisation du menu de maintenance, reportez-vous à la section 1.7.2 on est 14

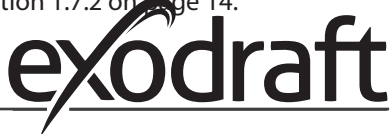

#### 1.7.1 Présentation du menu de maintenance

Le menu de maintenance est composé de quatre niveaux :

|                                        |                                                  |                                                             |                                                                                                    | Paramètres de base |             |                                  |  |  |  |
|----------------------------------------|--------------------------------------------------|-------------------------------------------------------------|----------------------------------------------------------------------------------------------------|--------------------|-------------|----------------------------------|--|--|--|
|                                        |                                                  |                                                             |                                                                                                    |                    |             | pour les trois applica-<br>tions |  |  |  |
| Niveau de<br>menu 1                    | Niveau de menu 2                                 | Niveau de menu 3                                            | Fonction                                                                                                    | Par<br>défaut      | RPM         | Ø                                |  |  |  |
| 0 Quitter<br>le menu de<br>maintenance |                                                  |                                                             | Retour à l'écran de fonctionnement                                                                                                    |                    |             |                                  |  |  |  |
| 1 Paramètres de<br>fonctionnement      | 10 Quitter les paramètres de<br>fonctionnement   |                                                             |                                                                                                    |                    |             |                                  |  |  |  |
|                                        | 11 Mode de fonctionnement                        |                                                             | Paramétrage du mode de fonctionnement<br>1 = Régulation pressostatique $\xrightarrow{\mathbb{Z}}$<br>2 = Régulation de vitesse à 2 allures ${\nearrow}$<br>3 = Régulation de l'admission d'air ${\bigodot}$                                | 1                  |             |                                  |  |  |  |
|                                        | 12 °C/°F                                         |                                                             | Sélection de l'unité de mesure de la<br>température<br>1 = °C, 2 = °F                                                                                                    | 1 (°C)             | 1 (°C)      | 1 (°C)                           |  |  |  |
|                                        | 13 Pa / inWC (pouce d'eau)                       |                                                             | Sélection de l'unité de mesure de la<br>pression :<br>1 = Pa, 2 = inWC (pouce d'eau)                                                                                                    | 1 (Pa)             | 1 (Pa)      | 1 (Pa)                           |  |  |  |
|                                        | 14 Versions du logiciel                          | 140 Quitter                                                 |                                                                                                    |                    |             |                                  |  |  |  |
|                                        |                                                  | 141 Version Contrôleur                                      | Affichage de la version logicielle Contrôleur                                                                                                    | x.xx               | x.xx        | x.xx                             |  |  |  |
|                                        |                                                  | 142 Version Sécurité                                        | Affichage de la version logicielle Sécurité                                                                                                    | x.xx               | x.xx        | x.xx                             |  |  |  |
|                                        |                                                  | 143 Version Écran                                           | Affichage de la version logicielle Écran                                                                                                    | x.xx               | x.xx        | x.xx                             |  |  |  |
|                                        | 15 Sélection de la plage de                      | 150 Quitter                                                 |                                                                                                    |                    | -           |                                  |  |  |  |
|                                        | mesure du capteur XTP                            | 151 Réglage de la valeur<br>Low (faible) du<br>capteur XTP  | de - 500 Pa à 0 Pa                                                                                                    | 0 Pa               | N/A         | 0 Pa                             |  |  |  |
|                                        |                                                  | 152 Réglage de la valeur<br>High (élevée) du<br>capteur XTP | de 0 Pa à 500 Pa                                                                                                    | 150 Pa             | N/A         | 150 Pa                           |  |  |  |
|                                        | 16 Pression positive/négative                    |                                                             | 1 = pression négative<br>2 = pression positive                                                                                                    | 1                  | N/A         | 1                                |  |  |  |
|                                        | 17 Fonctions OEM                                 | 170 Quitter                                                 |                                                                                                    |                    |             |                                  |  |  |  |
|                                        |                                                  | 171 Fonction cuiseur                                        | Activation/désactivation de la fonction cuiseur                                                                                                    | N/A                | OFF         | N/A                              |  |  |  |
|                                        | 18 Réinitialisation des<br>paramètres par défaut |                                                             | Réinitialisation des paramètres par défaut. Si<br>vous sélectionnez « YES » (OUI), un<br>compte à rebours de 10 secondes débute.<br>Pendant ce laps de temps, vous pouvez<br>annuler votre choix en appuyant sur<br>n'importe quel bouton. | NO                 | NO          | NO                               |  |  |  |
| 2 Alarme                               | 20 Quitter le menu des<br>alarmes                |                                                             |                                                                                                    |                    |             |                                  |  |  |  |
|                                        | 21 Journal des alarmes                           | 210 Quitter                                                 |                                                                                                    |                    |             |                                  |  |  |  |
|                                        |                                                  | 211-219                                                     | Les 9 alarmes les plus récentes                                                                                                    |                    |             |                                  |  |  |  |
|                                        | 22 Réinitialisation du journal<br>des alarmes    |                                                             | Réinitialisation du journal des alarmes                                                                                                    | NO                 | NO          | NO                               |  |  |  |
|                                        | 23 Limite d'alarme de débit                      |                                                             | Paramétrage de la limite d'alarme de débit<br>en % :                                                                                                    | 64 %               | N/A         | 300 %                            |  |  |  |
|                                        | 24 Délai d'alarme de débit                       |                                                             | Paramétrage du délai d'alarme de débit, de<br>10 à 60 s                                                                                                    | 15 s               | 15 s        | 15 s                             |  |  |  |
|                                        | 25 Réinitialisation<br>automatique/manuelle      |                                                             | 1 = automatique, 2 = manuelle                                                                                                    | 1<br>(Auto)        | 1<br>(Auto) | 11<br>(Auto)                     |  |  |  |

|                             |                                         |      |                                                 |                                                                                | Paramètres de base<br>pour les trois applica-<br>tions |                              |          |
|-----------------------------|-----------------------------------------|------|-------------------------------------------------|--------------------------------------------------------------------------------|--------------------------------------------------------|------------------------------|----------|
| Niveau de<br>menu 1         | Niveau de menu 2                        | Nive | au de menu 3                                    | Fonction                                                                       | Par<br>défaut                                          | RPM                          | Ø        |
| 3 Configuration             | 30 Quitter les paramètres               |      |                                                 |                                                                                |                                                        |                              |          |
|                             | 31 Configuration PDS/AUX                |      |                                                 | 1 = PDS, 2 = C-NO                                                              | 2 (C-NO)                                               | 1 (PDS)<br>(ver-<br>rouillé) | 2 (C-NO) |
|                             | 32 Paramètres triac                     | 320  | Quitter                                         |                                                                                |                                                        |                              |          |
|                             |                                         | 321  | Umin                                            | Tension de sortie min. en % de 230 V CA, de<br>35 à 100 %                      | 35 %                                                   | N/A                          | 35%      |
|                             |                                         | 322  | Umax                                            | Tension de sortie max. en % de<br>230 V CA, de 35 à 100 %                      | 100 %                                                  | N/A                          | 100 %    |
|                             | 33 Paramètres 0-10 V                    | 330  | Quitter                                         |                                                                                |                                                        |                              |          |
|                             |                                         | 331  | Umin                                            | Tension de sortie min. en % de 10 V CC, de<br>0 à 100 %                        | 0 %                                                    | N/A                          | 0 %      |
|                             |                                         | 332  | Umax                                            | Tension de sortie max. en % de 10 V CC, de<br>0 à 100 %                        | 100 %                                                  | N/A                          | 100 %    |
|                             | 34 Mode Ventilateur manue               | 340  | Quitter                                         |                                                                                |                                                        |                              |          |
|                             |                                         | 341  | Mode Ventilateur<br>manuel activé/<br>désactivé | Activation/désactivation du mode<br>Ventilateur manuel                         | OFF                                                    | OFF                          | OFF      |
|                             |                                         | 342  | Vitesse en mode<br>Ventilateur manuel           | Paramétrage manuel du moteur, de<br>35 à 100 %                                 | 35 %                                                   | 35 %                         | 35 %     |
|                             | 35 Paramètres de régulation             | 350  | Quitter                                         |                                                                                |                                                        |                              |          |
|                             |                                         | 351  | Amplification Xp                                | Paramétrage de l'amplification<br>proportionnelle, de 0,2 à 5                  | 2,2                                                    | N/A                          | 1,2      |
|                             |                                         | 352  | Temps d'intégration<br>Ti                       | Paramétrage du temps d'intégration, de<br>1 à 30 s                             | 5                                                      | N/A                          | 3        |
|                             |                                         | 353  | Différentiel de<br>temps Td                     | Paramétrage du différentiel de temps, de<br>1 à 30 s                           | 1                                                      | N/A                          | 5        |
|                             |                                         | 354  | Temps<br>d'échantillonnage                      | Paramétrage du temps d'échantillonnage, de<br>1 à 999 ms                       | 300 ms                                                 | N/A                          | 300 ms   |
| 4 Capteur de<br>température | 40 Quitter le capteur de<br>température |      |                                                 |                                                                                |                                                        |                              |          |
|                             | 41 Capteur activé/désactivé             |      |                                                 | Activation/désactivation du capteur de température                             | OFF                                                    |                              | OFF      |
|                             | 42 Démarrage/arrêt                      | 420  | Quitter                                         |                                                                                |                                                        |                              |          |
|                             | automatique                             | 421  | Activation/<br>désactivation                    | Activation/désactivation du capteur de température                             | OFF                                                    |                              | OFF      |
|                             |                                         | 422  | Température de<br>démarrage                     | Sélection de la température de démarrage<br>dans la plage 5-450 °C             | 40 °C                                                  |                              | 40 °C    |
|                             |                                         | 423  | Température d'arrêt                             | Sélection de la température d'arrêt dans la<br>plage 0-445 °C                  | 35 ℃                                                   |                              | 35 °C    |
|                             | 43 Fonctionnement forcé                 | 430  | Quitter                                         |                                                                                |                                                        |                              |          |
|                             |                                         | 431  | Activation/<br>désactivation                    | Activation/désactivation du fonctionnement forcé                               | OFF                                                    |                              | OFF      |
|                             |                                         | 432  | Limite de<br>température                        | Sélection de la limite de température dans la<br>plage 5-450 °C                | 250 °C                                                 |                              | 50 °C    |
|                             | 44 Alarme                               | 440  | Quitter                                         |                                                                                |                                                        |                              |          |
|                             |                                         | 441  | Activation/<br>désactivation                    | Activation/désactivation de l'alarme                                           | OFF                                                    |                              | OFF      |
|                             |                                         | 442  | Limite de température                           | Sélection de la limite de température dans la plage 25-450 °C                  | 450 °C                                                 |                              | 450 °C   |
|                             |                                         | 443  | Durée de l'alarme                               | Selection de la durée de l'alarme de limite de température : plage de 0 à 60 s | 5                                                      |                              | 5        |

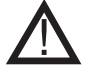

Important : le menu 4 doit uniquement être utilisé pour les combustibles solides !

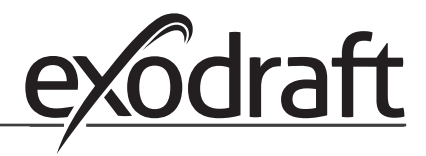

# 1.7.2 Passage d'un mode de fonctionnement à un autre ( $\stackrel{\mathbb{Z}}{\hookrightarrow}$ - $\bigcirc$ )

#### Mode de fonctionnement par défaut

Pour sa fonction de base, le contrôleur EBC22 est paramétré en usine sur la régulation pressostatique des aspirateurs de fumée **exodraft** (mode de fonctionnement 1 \_\_\_\_\_).

#### Changement du mode de fonctionnement

| Étape | Act                               | ion                                                                                                    | Affichage à l'écran         |
|-------|-----------------------------------|----------------------------------------------------------------------------------------------------|-----------------------------|
| 1     | • A                               | ppuyez sur le bouton OK et maintenez-le enfoncé pendant 3 secondes.                                                                                                    |                             |
| 2     | • A<br>• A                        | ppuyez sur pour accéder au menu 1.<br>ppuyez sur OK pour accéder au menu 10.                                                                                                    |                             |
| 3     | • A<br>• A                        | ppuyez sur 🗪 pour accéder au menu 11.<br>ppuyez sur OK.                                                                                                    |                             |
| 4     | App<br>fond<br>son<br>1<br>2<br>3 | buyez sur jusqu'à ce que le symbole et le numéro du mode de   ctionnement souhaité s'affichent. Les trois modes de fonctionnement   t:     Régulation pressostatique des aspirateurs de fumée   exodraft (par défaut)     Régulation de vitesse à 2 allures des aspirateurs de fumée   exodraft     Régulation pressostatique des ventilateurs de pulsion | le symbole a été<br>modifié |
| 5     | • A<br>ra                         | ppuyez sur OK pour confirmer votre sélection (l'écran clignote plus apidement).                                                                                                    | MENU<br>SETPOINT            |
| 6     | • D<br>st<br>(I                   | ans un délai de 5 secondes, appuyez à nouveau sur OK pour enregi-<br>rer votre sélection<br>'écran cesse de clignoter).                                                                                                    | MENU<br>MENU<br>SETPONY     |

| <ul> <li>Lorsque vous avez terminé, appuyez sur Epp pour revenir à l'écran de fonctionnement.</li> </ul> |  | VALUE<br>VALUE<br>VALUE<br>VALUE<br>VALUE<br>VALUE<br>VALUE<br>VALUE<br>VALUE<br>VALUE<br>VALUE<br>VALUE<br>VALUE |  |
|----------------------------------------------------------------------------------------------------|--|----------------------------------------------------------------------------------------------------|--|
|----------------------------------------------------------------------------------------------------|--|----------------------------------------------------------------------------------------------------|--|

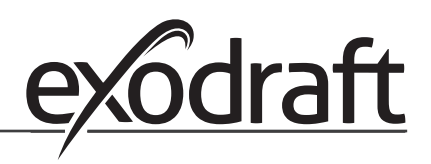

# 2. Régulation pressostatique d'un aspirateur de fumée

#### 2.1 Utilisation

#### **Domaines d'utilisation**

- Le contrôleur EBC22 est conçu pour être utilisé avec des chaudières dotées de brûleurs à 1 et 2 allures.
- Le contrôleur EBC22 peut également être utilisé avec des chaudières équipées de brûleurs modulants.
- Le contrôleur EBC22 peut également être utilisé avec plusieurs chaudières.
- Le système de contrôle est prévu pour :
  - les chaudières à combustibles solides
  - les chaudières à gaz atmosphérique
  - les chaudières à tirage forcé à fioul et à gaz
  - les chaudières à condensation
- Le contrôleur EBC22 peut contrôler un aspirateur de fumée directement ou indirectement via un convertisseur de fréquence.

#### 2.2 Méthode de fonctionnement

#### Fonctionnement général

- Le système de contrôle surveille le tirage de la cheminée et déconnecte le brûleur en cas d'erreur (le voyant d'alarme du contrôleur EBC22 s'allume).
- Lorsque le thermostat de la chaudière demande de la chaleur, l'aspirateur de fumée démarre à la tension maximale et le démarrage du brûleur est retardé.
- Lorsque le contrôleur EBC22 enregistre un tirage suffisant, le brûleur est libéré.
- Le contrôleur EBC22 maintient la pression définie en régulant la tension. La pression est affichée à l'écran.
- En cas de pression insuffisante, le brûleur est déconnecté au bout de 15 secondes. Une pression est dite « insuffisante » lorsqu'elle est inférieure à 64 % de la valeur définie, soit inférieure à 80 % du débit.
- Lorsque la chaudière s'arrête, l'aspirateur de fumée s'arrête également. Cependant, il est possible de configurer une période post-purge pour l'aspirateur de fumée (voir page 22). Le système de contrôle peut également être configuré pour faire fonctionner l'aspirateur de fumée en continu (voir page 20).

#### Voyants lumineux et signaux de sortie

Toutes les entrées et sorties sont reliées à des voyants lumineux permettant la surveillance et la maintenance du système (1.4.2 Light emitting diodes and terminal board, page 8).

Le contrôleur EBC22 est doté de signaux de sortie 0-10 V pour le contrôle de plusieurs aspirateurs de fumée via des convertisseurs de fréquence ou des relais d'alimentation moteur.

#### 2.3 Raccordement électrique

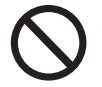

Cette opération doit être effectuée par un ingénieur électricien qualifié conformément aux réglementations et législations locales en vigueur.

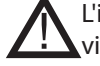

L'installation du câble d'alimentation doit être effectuée conformément aux réglementations et législations en vigueur.

La borne de terre ( 🔔 ) doit toujours être raccordée.

Un câble blindé <u>doit</u> être utilisé pour raccorder le capteur de pression (XTP) et le convertisseur de fréquence.

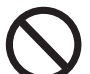

#### Interrupteur d'isolation

**exodraft** insiste sur le fait que, conformément à la directive européenne relative aux machines, un interrupteur d'isolation **doit** être prévu dans l'installation fixe.

L'interrupteur d'isolation n'est pas fourni par **exodraft**. Il est disponible en option.

#### 2.4 Exemples de schémas de câblage

En tant que régulateur de pression constante pour les aspirateurs de fumée **exodraft**, le contrôleur EBC22 peut être raccordé à de nombreux signaux différents. Les pages qui suivent comportent les exemples de schémas de câblage suivants :

- 2.4.1. Application pour une ou deux chaudières, page 18
- 2.4.1 Application pour une seule chaudière avec contact libre de potentiel dans la chaudière, page 19
- 2.4.3 Application pour deux chaudières avec fonctionnement continu de l'aspirateur de fumée, page 20
- 2.4.4 Chaudières à combustibles solides avec capteur de température, page 21

Contactez le fabricant de la chaudière pour obtenir des informations détaillées permettant le raccordement correct du système de contrôle de la chaudière.

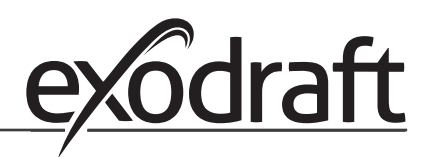

#### 2.4.1 Application pour une ou deux chaudières

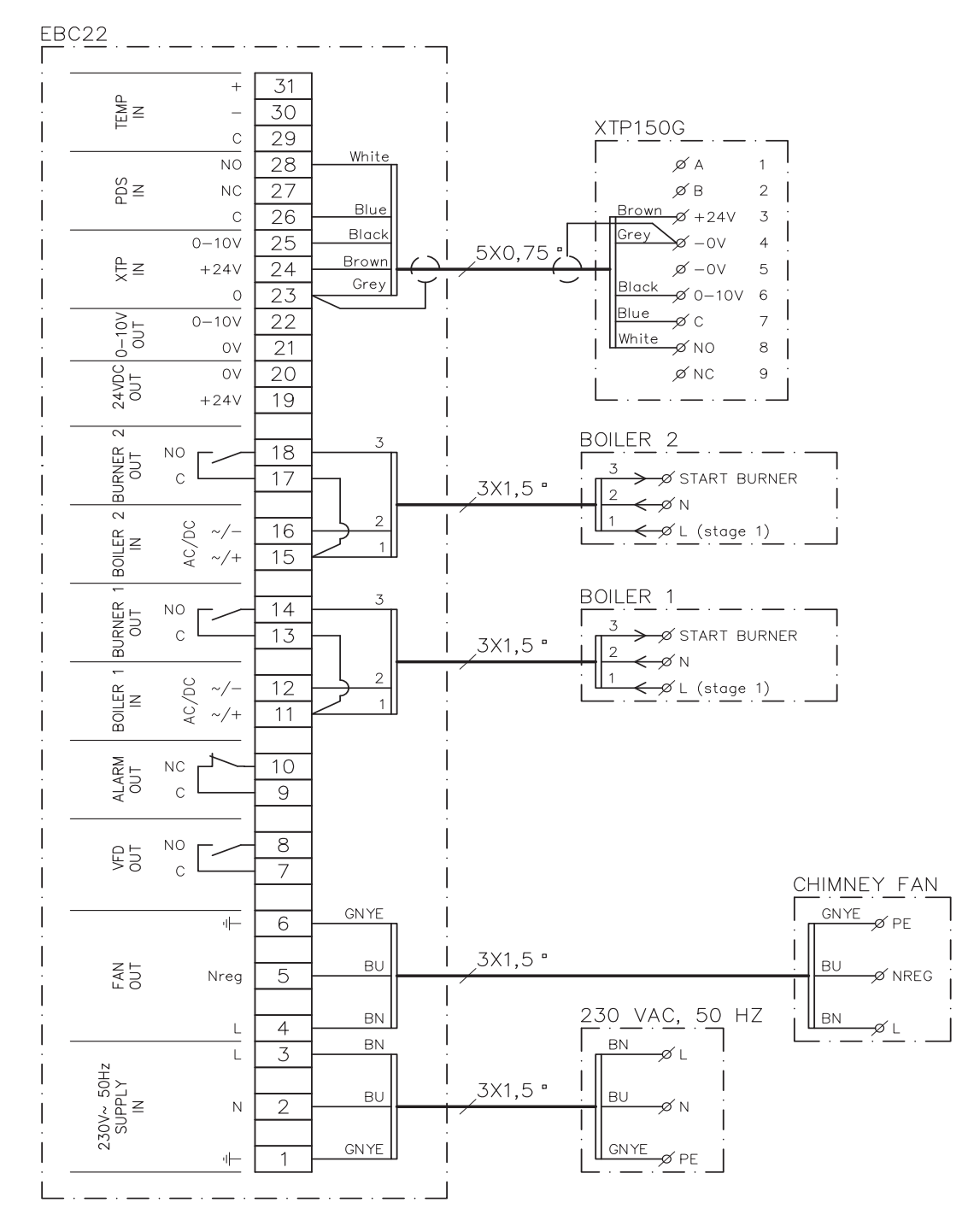

Cet exemple illustre le raccordement d'un signal de tension (10-230 V CA/CC) permettant au contrôleur EBC22 de démarrer/d'arrêter l'aspirateur à partir d'une ou de deux chaudières indépendantes :

- Raccordez la tension d'alimentation aux bornes 1 à 3.
- Raccordement des chaudières :
  - Raccordez le signal de démarrage du brûleur (L) aux bornes 11 et 15.
  - Raccordez le fil neutre aux bornes 12 et 16.
  - Le signal de démarrage du brûleur est envoyé depuis les bornes 14 et 18.
- Connectez en boucle les bornes 11 et 13.
- Connectez en boucle les bornes 15 et 17.
- Raccordez l'aspirateur de fumée aux bornes 4 à 6.
- Raccordez le capteur de pression (XTP) aux bornes 23 à 28.

#### 2.4.2 Application pour une seule chaudière avec contact libre de potentiel dans la chaudière

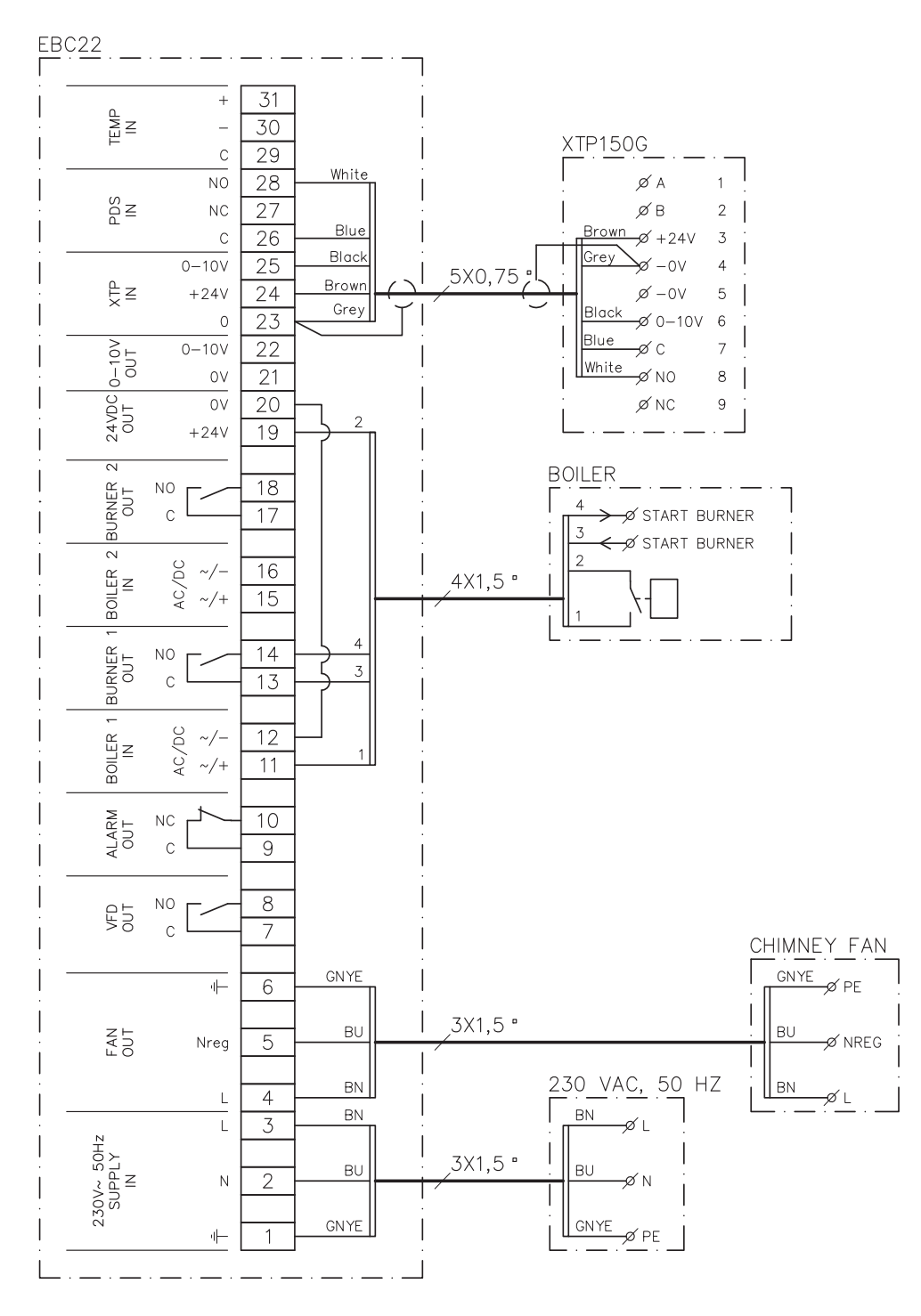

Cet exemple illustre le raccordement d'un contact libre de potentiel au contrôleur EBC22 pour démarrer/arrêter l'aspirateur :

- Raccordez la tension d'alimentation aux bornes 1 à 3.
  - Raccordement à la chaudière :
  - Raccordez le contact libre de potentiel aux bornes 11 et 19.
  - Connectez en boucle les bornes 12 et 20.
- Raccordez le signal de démarrage du brûleur aux bornes 13 et 14.
- Raccordez l'aspirateur de fumée aux bornes 4 à 6.
- Raccordez le capteur de pression (XTP) aux bornes 23 à 28.

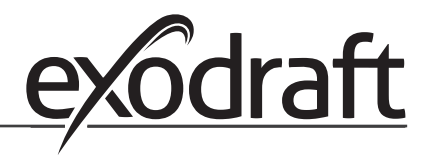

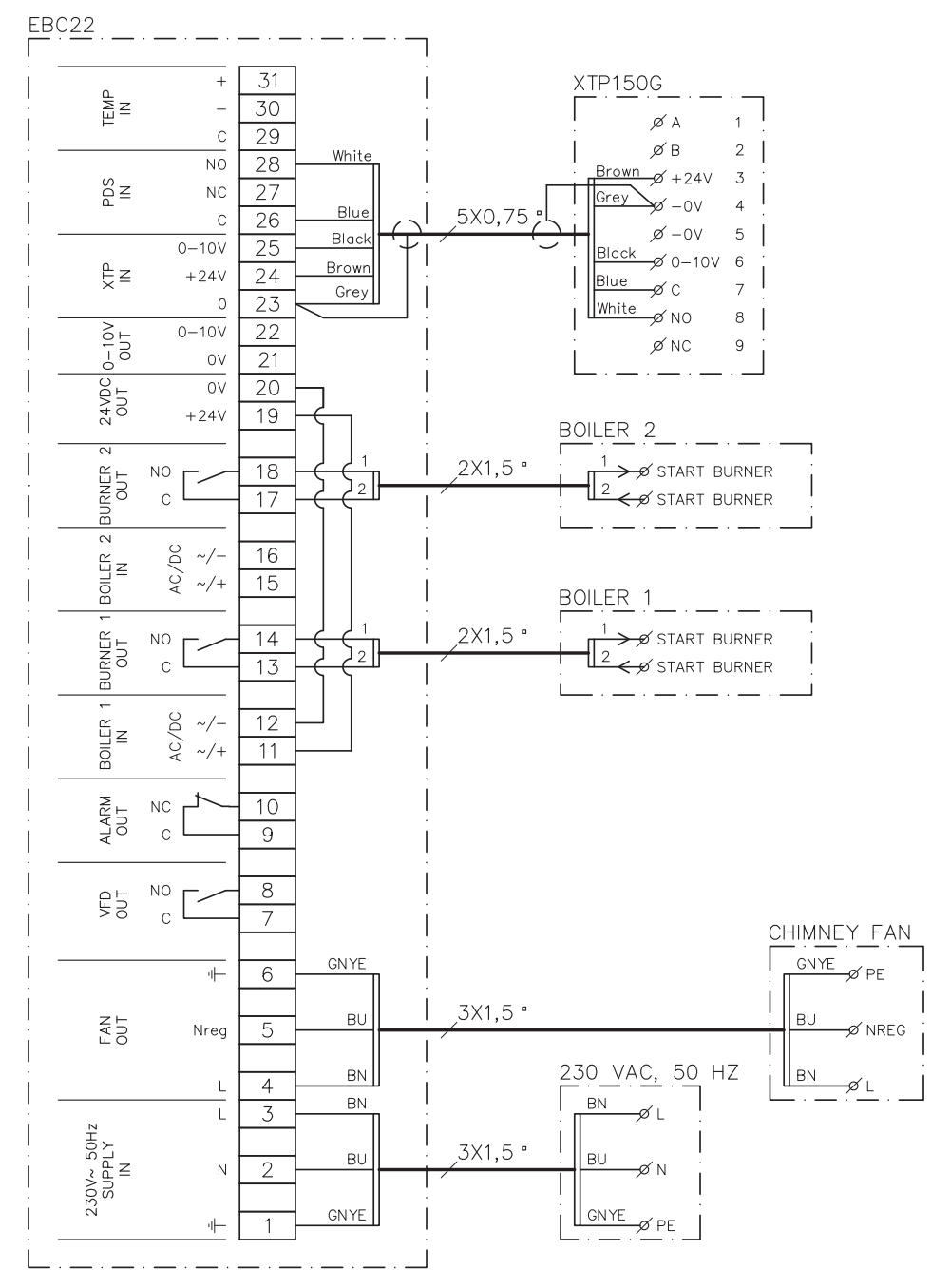

#### 2.4.3 Application pour deux chaudières avec fonctionnement continu de l'aspirateur de fumée

Cet exemple illustre le raccordement du contrôleur EBC22 pour un fonctionnement continu de l'aspirateur de fumée à partir d'une ou de deux chaudières :

- Raccordez la tension d'alimentation aux bornes 1 à 3.
- Connectez en boucle les bornes 11 et 19.
- Connectez en boucle les bornes 12 et 20.

•

- Raccordement à la chaudière (exemple avec 2 chaudières) :
  - Raccordez le signal de démarrage de la chaudière 1 aux bornes 13 et 14.
- Raccordez le signal de démarrage de la chaudière 2 aux bornes 17 et 18.
- Raccordez l'aspirateur de fumée aux bornes 4 à 6.
- Raccordez le capteur de pression (XTP) aux bornes 23 à 28.

#### 2.4.4 Chaudières à combustibles solides avec capteur de température

Exemple de démarrage et d'arrêt d'un aspirateur de fumée à l'aide d'un capteur de température installé dans le conduit de cheminée.

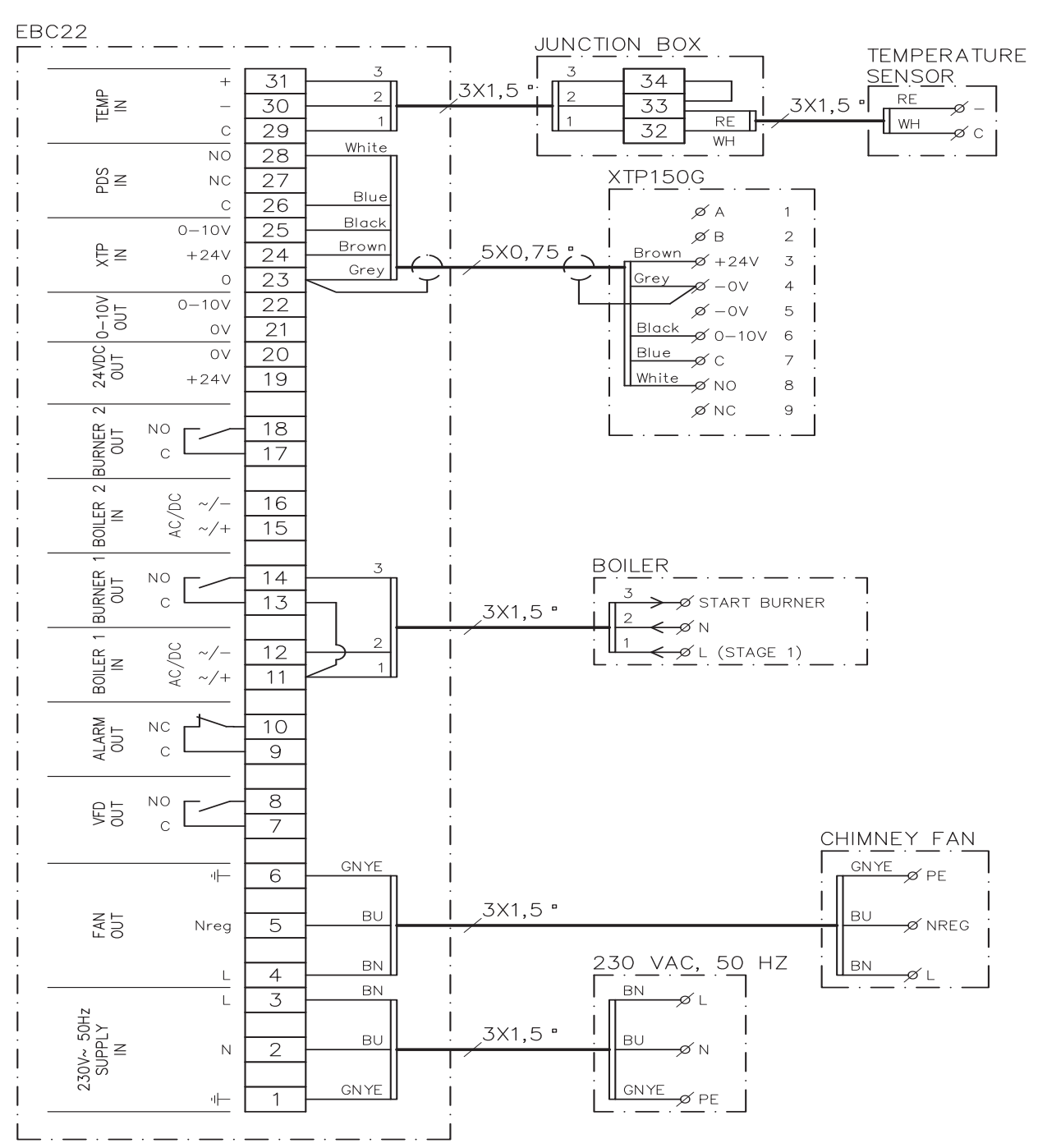

Exemple de raccordement d'un capteur de température activant le démarrage/l'arrêt d'un aspirateur de fumée au contrôleur EBC22.

- Raccordez la tension d'alimentation aux bornes 1 à 3.
- Raccordement de la chaudière :
  - Raccordez le signal de démarrage du brûleur (L) à la borne 11.
  - Raccordez le fil neutre à la borne 12.
  - Mettez en boucle les bornes 11 et 13.
- Le signal de démarrage du brûleur est envoyé depuis la borne 14.
- Raccordez l'aspirateur de fumée aux bornes 4 à 6.
- Raccordez le capteur de pression (XTP) aux bornes 23 à 28.
- Raccordez le capteur de température via une boîte de jonction aux bornes 29 à

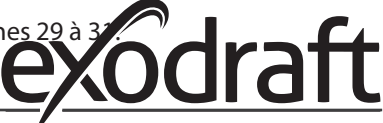

#### 2.5 Menu utilisateur

#### 2.5.1 Présentation du menu utilisateur

Le menu utilisateur comporte un seul niveau et permet d'accéder aux 4 paramètres suivants :

| Menu | Fonction                                                                  | Plage                                                                     |
|------|---------------------------------------------------------------------------|---------------------------------------------------------------------------|
| 1    | Paramétrage de la pression souhaitée                                      | Dépend de la plage du capteur XTP<br>paramétrée dans les menus 151 et 152 |
| 2    | Paramétrage de la période pré-purge                                       | 0 à 999 s                                                                 |
| 3    | Paramétrage de la période post-purge                                      | 0 à 60 min                                                                |
| 4    | Affichage de l'alarme en cours (voir la présentation des alarmes page 35) | -                                                                         |

Lorsque les instructions se rapportent aux numéros 1, 2, 3 et 4 du menu, il est acquis que ces numéros font référence aux menus utilisateur.

#### 2.5.2 Utilisation du menu utilisateur

Réglez la valeur des éléments 1 à 4 du menu utilisateur de la même manière que dans l'exemple page 10. Pour naviguer dans les éléments 1 à 4 du menu, utilisez les boutons comme suit :

| Étape | Appuyez sur | Pour                                                                                                    |
|-------|-------------|----------------------------------------------------------------------------------------------------|
| 1     | (OK)        | Activer le menu utilisateur                                                                                                    |
| 2     | et 🗪        | Accéder à l'élément de menu que vous souhaitez modifier                                                                                                    |
| 3     | <u>OK</u>   | Modifier l'élément de menu sélectionné                                                                                                    |
| 4     | et 🗪        | Paramétrer la valeur souhaitée                                                                                                    |
| 5     | <u>OK</u>   | Confirmer la valeur souhaitée                                                                                                    |
| 6     | OK          | Pour enregistrer la valeur souhaitée : appuyez à nouveau sur<br>OK dans un délai de 5 secondes                                                                                            |
| 7     | (EEE)       | Revenir à l'écran de fonctionnement<br>Remarque : si vous n'appuyez pas sur (ESE), le contrôleur<br>EBC22 reviendra automatiquement à l'écran de<br>fonctionnement au bout de 30 secondes |

Vous pouvez <u>toujours</u> annuler une action (si vous ne l'avez pas confirmée en appuyant sur OK) et revenir à l'écran de fonctionnement en appuyant sur (ESE).

#### Les alarmes

Pour la gestion des alarmes (menu 4), reportez-vous à la page 34.

#### 2.6 Paramétrage

Pour paramétrer le contrôleur EBC22, reportez-vous à la section 1.6 Set-up, page 10.

#### 2.7 Mise en service

La mise en service du contrôleur EBC22 doit être effectuée pour garantir un tirage adapté du système.

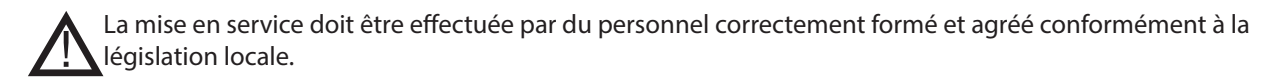

Procédez comme suit :

| Étape | Action                                                                                                    |
|-------|----------------------------------------------------------------------------------------------------|
| 1     | Paramétrage provisoire du tirage (pression négative) :                                                                                                    |
|       | <ul> <li>Appuyez sur OK pour accéder au menu 1.</li> </ul>                                                                                                    |
|       | Appuyez sur OK                                                                                                    |
|       | <ul> <li>Appuyez sur ou jusqu'à ce que la valeur de pression négative souhaitée<br/>s'affiche.</li> </ul>                                                                                                    |
|       | <ul> <li>Appuyez sur OK pour confirmer la valeur choisie.</li> </ul>                                                                                                    |
|       | <ul> <li>Pour enregistrer la valeur choisie : appuyez à nouveau sur OK dans un délai de<br/>5 secondes.</li> </ul>                                                                                                    |
|       | • Appuyez sur RESED pour revenir à l'écran de fonctionnement.                                                                                                    |
| 2     | <ul> <li>Allumez le système.</li> <li>Attendez que la chaudière s'allume et que le tirage se stabilise. Le tirage actuel s'affiche à l'écran.</li> </ul>                                                                              |
| 3     | <ul> <li>Réglage final du tirage :</li> <li>Vérifiez le tirage de la chaudière.</li> <li>Si le tirage n'est pas correct, répétez la procédure à partir de l'étape 1.</li> </ul>                                                       |
| 4     | Vérifiez que le système de surveillance arrête la chaudière.<br>Pour simuler une situation d'erreur, déconnectez le tuyau du capteur de pression<br>(XTP). Le brûleur s'éteint (tout comme le voyant) et le voyant d'alarme s'allume. |
| 5     | Une fois la mise en service terminée, vérifiez la fonction de démarrage en redémarrant le système.                                                                                                    |

Pour savoir quelles valeurs paramétrer, veuillez vous reporter aux données de la chaudière concernée. Toutefois, les valeurs suivantes peuvent être considérées comme standard :

- Chaudières à tirage forcé : généralement 20 à 30 Pa
- Chaudières à brûleurs atmosphériques : généralement 5 à 10 Pa

Le technicien hargé de la mise en service de la chaudière peut déterminer la configuration la plus adaptée aux conditions du site.

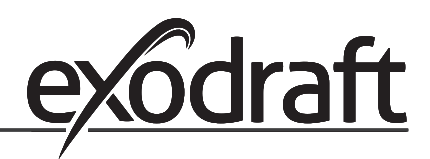

# 3. Régulation de vitesse à 2 allures d'un aspirateur de fumée exodraft

#### 3.1 Utilisation

#### **Domaines d'utilisation**

- Le contrôleur EBC22 peut être utilisé comme régulateur de vitesse à 2 allures pour les aspirateurs de fumée exodraft.
- Le système de contrôle est conçu pour les chaudières à gaz atmosphérique à 1 ou 2 allures.
- Le contrôleur EBC22 peut contrôler un aspirateur de fumée directement ou indirectement via un convertisseur de fréquence.

#### 3.2 Méthode de fonctionnement

#### Fonctionnement général

- Le contrôleur EBC22 surveille le tirage de la cheminée et déconnecte les chaudières en cas d'erreur (le voyant d'alarme du contrôleur EBC22 s'allume).
- Lorsque le thermostat de la chaudière demande de la chaleur, l'aspirateur de fumée démarre à la tension maximale.
- Lorsque le système de surveillance mesure un tirage suffisant, le brûleur est libéré et la tension de l'aspirateur de fumée est régulée en fonction de la valeur choisie pour l'allure 1 (LOW) [FAIBLE].
- Lorsque l'allure 2 (HIGH) [ÉLEVÉE] est activée, le contrôleur EBC22 régule la tension de l'aspirateur de fumée en fonction de la valeur choisie pour l'allure 2.
- Il est possible de configurer des périodes pré-purge et post-purge pour l'aspirateur de fumée.
- En cas de tirage insuffisant, le brûleur est déconnecté au bout de 15 secondes. Le tirage est dit « insuffisant » lorsqu'il est inférieur à la valeur définie sur le PDS lors de la mise en service.

#### Fonction d'élévation progressive

- La fonction d'élévation progressive du contrôleur EBC22 empêche toute déconnexion involontaire du système due à un changement du vent ou des conditions météorologiques.
- La fonction d'élévation progressive augmente la tension progressivement en cas d'erreurs de tirage prolongées. En principe, l'élévation de la tension peut être répétée jusqu'à ce que la tension maximale soit atteinte.

#### 3.3 Raccordement électrique

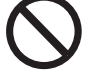

Cette opération doit être effectuée par un ingénieur électricien qualifié conformément aux réglementations et législations locales en vigueur.

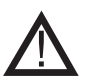

L'installation du câble d'alimentation doit être effectuée conformément aux réglementations et législations en vigueur.

La borne de terre ( 🔔 ) doit toujours être raccordée.

Interrupteur d'isolation

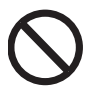

**exodraft** A/S insiste sur le fait que, conformément à la directive européenne relative aux machines, un interrupteur d'isolation doit être prévu dans l'installation fixe.

Cet interrupteur d'isolation n'est pas fourni par exodraft. Il est disponible en option.

#### 3.4 Exemples de schémas de câblage

En tant que régulateur de vitesse à 2 allures pour aspirateurs de fumée **exodraft**, le contrôleur EBC22 peut être raccordé à de nombreux signaux différents. Les sections qui suivent comportent deux exemples de schémas de câblage :

#### 3.4.1 1 chaudière à 2 allures, page 25

#### 3.4.2 2 chaudières à une seule allure, page 26

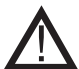

**exodraft** vous recommande de contacter le fabricant de la chaudière pour obtenir des informations détaillées permettant le raccordement correct du système de contrôle de la chaudière.

#### 3.4.1 Une chaudière à 2 allures

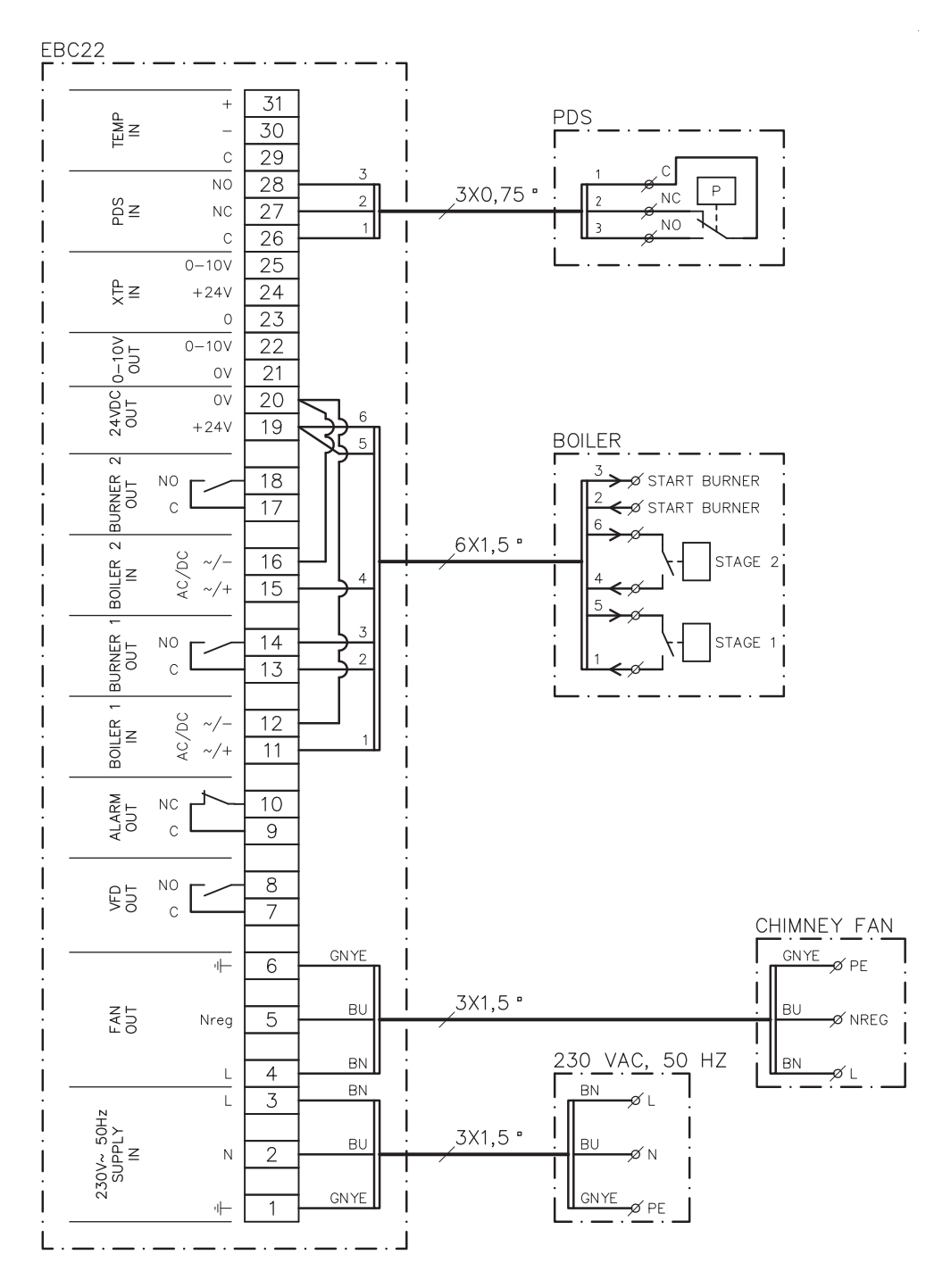

Cet exemple illustre les entrées/sorties du contrôleur EBC22 devant être raccordées à la chaudière à 2 allures. Les sorties de la chaudière pour les allures 1 et 2 sont deux jeux de contacts libres de potentiel.

Raccordez la tension d'alimentation aux bornes 1 à 3.

- Connectez en boucle les bornes 12 et 20.
- Connectez en boucle les bornes 16 et 20.
- Raccordement à la chaudière :

.

- Raccordez l'allure 1 (contact libre de potentiel) aux bornes 11 et 19.
- Raccordez l'allure 2 (contact libre de potentiel) aux bornes 15 et 19.
- Raccordez le signal de démarrage du brûleur aux bornes 13 et 14.
- Raccordez l'aspirateur de fumée aux bornes 4 à 6.
- Réglez la valeur du menu 31 sur 1 (PDS connecté).

Remarque : si AUX clignote, le contrôleur EBC22 se prépare à vérifier le PDS.

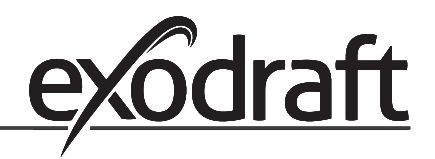

#### 3.4.2 Deux chaudières à 1 allure

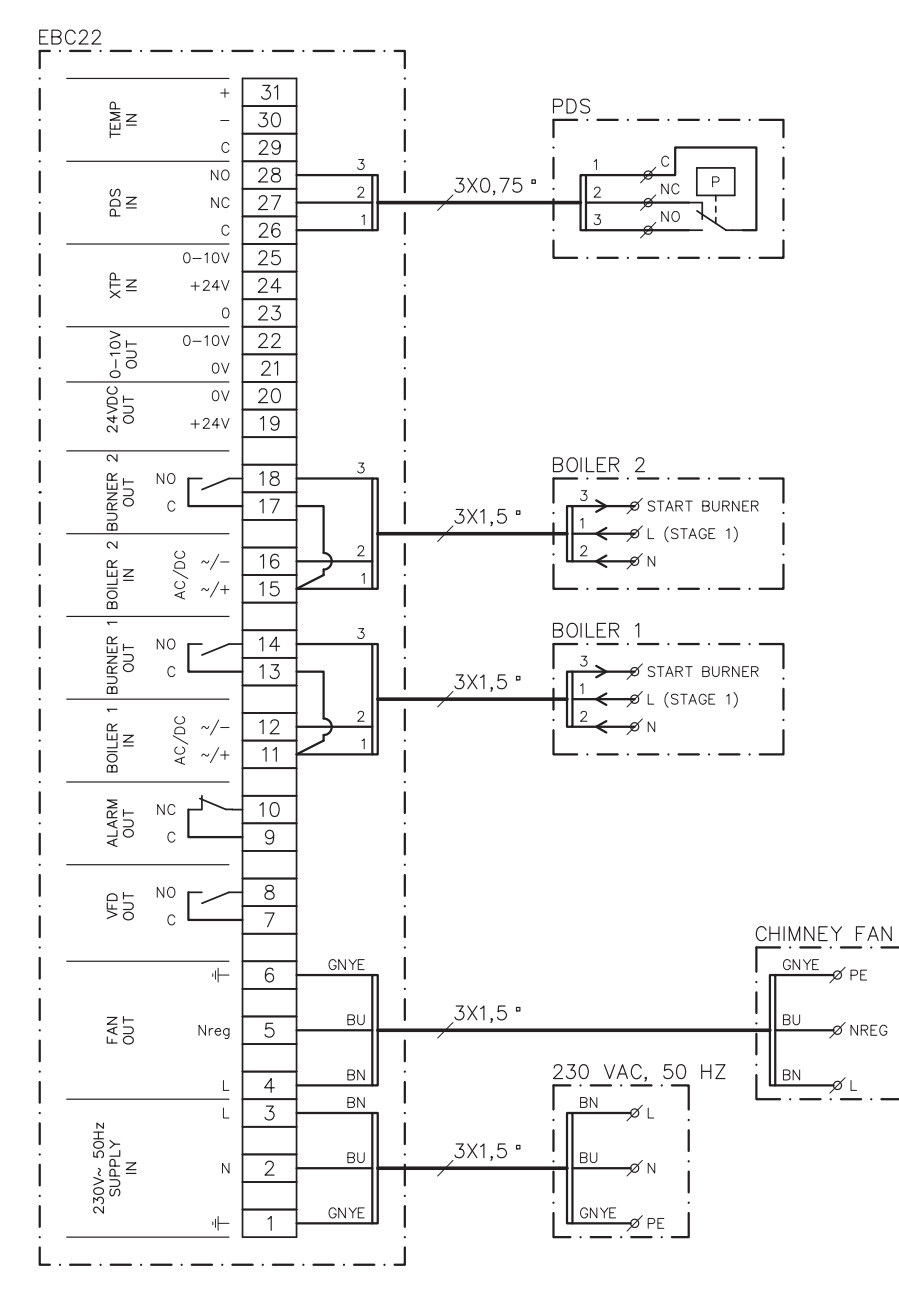

Cet exemple illustre les entrées/sorties du contrôleur EBC22 devant être raccordées à deux chaudières à 1 allure. La sortie de la chaudière pour l'allure 1 est un signal de tension.

- Raccordez la tension aux bornes 1 à 3.
- Connectez en boucle les bornes 11 et 13.
- Connectez en boucle les bornes 15 et 17.
- Raccordement aux chaudières :

•

- Le signal de démarrage du brûleur de la chaudière 1 est raccordé à la borne 14.
- Raccordez la chaudière 1 (N) à la borne 12.
- Raccordez le signal de démarrage de la chaudière 1 (L) à la borne 11.
- Le signal de démarrage du brûleur de la chaudière 2 est raccordé à la borne 18.
- Raccordez la chaudière 2 (N) à la borne 16.
- Raccordez le signal de démarrage de la chaudière 2 (L) à la borne 15.
- Raccordez l'aspirateur de fumée aux bornes 4 à 6.
  - Réglez la valeur du menu 31 sur 1 (PDS connecté).

PDS Remarque : si AUX clignote, le contrôleur EBC22 se prépare à vérifier le PDS.

#### 3.5 Menu utilisateur

#### 3.5.1 Présentation du menu utilisateur

Le menu utilisateur permet d'accéder aux 5 fonctions décrites ci-dessous :

| Menu | Fonction                                                                            | Plage      |
|------|-------------------------------------------------------------------------------------|------------|
| 1    | Paramétrage de la sortie de l'aspirateur de fumée pour l'allure 1<br>(LOW) [FAIBLE] | 35 à 100 % |
| 2    | Paramétrage de la sortie de l'aspirateur de fumée pour l'allure 2<br>(HIGH) [ÉLEVÉ] | 35 à 100 % |
| 3    | Paramétrage de la période pré-purge de l'aspirateur de fumée                        | 0 à 999 s  |
| 4    | Paramétrage de la période post-purge de l'aspirateur de fumée                       | 0 à 60 min |
| 5    | Affichage de l'alarme en cours (voir la présentation des alarmes page 35)           | -          |

Lorsque les instructions se rapportent aux numéros 1, 2, 3, 4 et 5 du menu, il est acquis que ces numéros font référence aux menus utilisateur.

#### 3.5.2 Utilisation du menu utilisateur

#### Paramétrage du mode de fonctionnement

Avant de pouvoir utiliser le contrôleur EBC22 en tant que régulateur de vitesse à 2 allures pour les aspirateurs de fumée **exodraft**, vous devez changer le mode de fonctionnement.

La procédure de paramétrage du mode de fonctionnement est décrite page 14.

#### **Utilisation des boutons**

Pour naviguer dans les éléments 1 à 5 du menu, utilisez les boutons comme suit :

| Étape | Appuyez sur | Pour                                                                                                    |
|-------|-------------|----------------------------------------------------------------------------------------------------|
| 1     | <b>OK</b>   | Activer le menu utilisateur                                                                                                    |
| 2     | et 🗪        | Accéder à l'élément de menu que vous souhaitez modifier                                                                                                    |
| 3     | <u>OK</u>   | Modifier l'élément de menu sélectionné                                                                                                    |
| 4     | et 🗪        | Paramétrer la valeur souhaitée                                                                                                    |
| 5     | <u>OK</u>   | Confirmer la valeur souhaitée                                                                                                    |
| 6     | <u>OK</u>   | Pour enregistrer la valeur souhaitée : appuyez à nouveau sur<br>OK dans un délai de 5 secondes                                                                                            |
| 7     | (EEE)       | Revenir à l'écran de fonctionnement<br>Remarque : si vous n'appuyez pas sur (ESE), le contrôleur<br>EBC22 reviendra automatiquement à l'écran de<br>fonctionnement au bout de 30 secondes |

Vous pouvez <u>toujours</u> annuler une action (si vous ne l'avez pas confirmée en appuyant sur OK) et revenir à l'écran de fonctionnement en appuyant sur (ESE).

Réglez les valeurs des éléments 1 à 4 du menu utilisateur, tel qu'illustré par l'exemple de la page suivante.

#### Les alarmes

Pour la gestion des alarmes (menu 5), reportez-vous à la page 34.

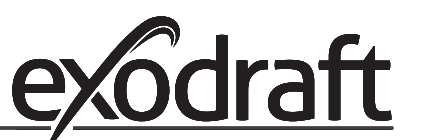

#### 28 · Régulation pressostatique

#### 3.6 Paramétrage

#### Remarque

N'oubliez pas de paramétrer le mode de fonctionnement du contrôleur EBC22 tel que décrit page 14.

#### 3.6.1 Paramétrage de la sortie de l'aspirateur de fumée

Procédez comme suit pour régler la sortie de l'aspirateur de fumée :

| Étape | Action                                                                                                    | Affichage à l'écran                                                          |
|-------|----------------------------------------------------------------------------------------------------|------------------------------------------------------------------------------|
| 1     | <ul> <li>Appuyez sur OK pour accéder au menu 1. La sortie<br/>pour l'allure 1 (LOW) [FAIBLE] s'affiche.</li> </ul>                                                                                                    | MERU<br>SETPORT<br>LOW                                                       |
| 2     | • Appuyez sul <mark>OK</mark>                                                                                                    | MENU<br>SETTORY<br>LOW                                                       |
| 3     | <ul> <li>Appuyez sur et jusqu'à ce que la vitesse souhaitée pour l'allure 1 (LOW) (dans cet exemple, 41 %) s'affiche.</li> <li>Appuyez sur K pour confirmer la valeur choisie.</li> <li>Dans un délai de 5 secondes, appuyez à nouveau sur K pour enregistrer la valeur choisie.</li> </ul> | MENU<br>SETPOINT<br>SETPOINT<br>SETPOINT<br>SETPOINT<br>SETPOINT<br>SETPOINT |
| 4     | <ul> <li>Pour les systèmes à <u>2 allures</u> uniquement :</li> <li>Appuyez sur pour accéder au menu 2 et aux paramètres de l'allure 2 (HIGH) [ÉLEVÉ].</li> </ul>                                                                                                    | MENU<br>SETFORM<br>HIGH                                                      |
| 5     | <ul> <li>Répétez les étapes 2 à 3 de la procédure pour réguler<br/>l'allure 2.</li> <li>Lorsque vous avez terminé, appuyez sur (EEE).</li> </ul>                                                                                                    | VALLE<br>VALLE<br>VALLE<br>VALLE<br>VALLE<br>VALLE                           |

#### Remarque

Si vous n'appuyez sur aucun bouton pendant 30 secondes, le contrôleur EBC22 revient automatiquement à l'écran de fonctionnement.

#### 3.7 Mise en service

La mise en service du contrôleur EBC22 doit être effectuée pour garantir un tirage adapté du système.

La mise en service doit être effectuée par du personnel correctement formé et agréé conformément à la législation locale.

Procédez comme suit :

| Étape | Action                                                                                                    |
|-------|----------------------------------------------------------------------------------------------------|
| 1     | Paramétrage de l'allure 1 de l'aspirateur de fumée (LOW) [FAIBLE]                                                                                                    |
|       | • Appuyez sur OK pour accéder au menu 1.                                                                                                    |
|       | ・ Appuyez sur OK                                                                                                    |
|       | <ul> <li>Appuyez sur ou pour régler la valeur « LOW » [FAIBLE] sur le maximum<br/>(100 %).</li> </ul>                                                                                                    |
|       | Appuyez sur OK pour confirmer la valeur choisie.                                                                                                    |
|       | <ul> <li>Pour enregistrer la valeur choisie : appuyez à nouveau sur OK dans un délai de<br/>5 secondes.</li> </ul>                                                                                                    |
|       | • Appuyez sur (ESE) pour revenir à l'écran de fonctionnement.                                                                                                    |
| 2     | Démarrez le système sur l'allure 1.                                                                                                    |
| 3     | Attendez que le PDS soit connecté (le voyant PDS s'allume en vert).                                                                                                    |
| 4     | <ul> <li>Accédez au menu 1, tel que décrit à l'étape 1.</li> <li>Réglez lentement la valeur « LOW » [FAIBLE] sur le tirage souhaité.</li> <li>Si le PDS indique une erreur (le voyant d'alarme s'allume et PDS AUX clignote), ajustez le réglage du PDS.</li> </ul>                                                                                                    |
| 5     | <ul> <li>Pour les systèmes à <u>2 allures</u> uniquement :</li> <li>Démarrez le système sur l'allure 2.</li> <li>Accédez au menu 2 et réglez lentement la valeur « HIGH » [ÉLEVÉ] sur le tirage souhaité.</li> <li>Les thermostats 1 et 2 des chaudières doivent être raccordés (les voyants BOI-LER 1 IN [ENTRÉE CHAUDIÈRE 1] et BOILER 2 IN [ENTRÉE CHAUDIÈRE 2] s'allument en vert).</li> </ul> |
| 6     | Vérifiez que le système de surveillance arrête la chaudière. Si nécessaire, vous pouvez simuler une situation d'erreur en déconnectant le tuyau de la borne négative du PDS.                                                                                                    |
| 7     | Une fois la mise en service terminée, vérifiez la fonction de démarrage.                                                                                                    |

Reportez-vous aux données techniques du fabricant de la chaudière pour connaître les exigences applicables en matière de pression et réglez les valeurs (%) en conséquence. Cependant, la valeur suivante peut être considérée comme standard :

Chaudières à brûleurs atmosphériques : généralement 5 à 10 Pa

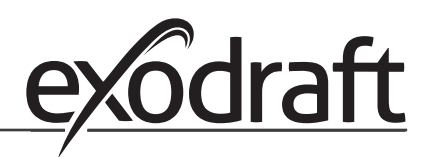

### 4. Régulation pressostatique d'un ventilateur de pulsion d'air exodraft

#### 4.1 Utilisation

#### Généralités

- Le contrôleur EBC22 peut être utilisé pour contrôler les ventilateurs en boîtier **exodraft** BESB ou BESF.
- Le contrôleur EBC22 peut contrôler un ventilateur de pulsion d'air directement ou indirectement via un convertisseur de fréquence.

#### Positionnement

Installez le contrôleur EBC22 et le capteur de pression (XTP) dans la chaufferie, tel que décrit à la section 1.3 Fitting, page 5.

#### 4.2 Méthode de fonctionnement

#### Fonctionnement général

- Le système de contrôle surveille la pression dans la chaufferie et déconnecte le brûleur en cas d'erreur (le voyant d'alarme du contrôleur EBC22 s'allume).
- Lorsque la pression change dans la chaufferie, le contrôleur EBC22 modifie la vitesse du ventilateur pour atteindre la valeur de pression choisie.
- Le contrôleur EBC22 est relié au système de chaudières : ainsi, en cas de demande de chauffage, le contrôleur EBC22 démarre le ventilateur et retarde l'allumage de la chaudière jusqu'à ce que la pression soit suffisante dans la chaufferie.
- Une fonction de sécurité garantit qu'en cas de pression insuffisante dans la chaufferie, le contrôleur EBC20 éteint les chaudières.

#### 4.3 Raccordement électrique

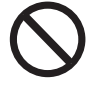

Cette opération doit être effectuée par un ingénieur électricien qualifié conformément aux réglementations et législations locales en vigueur.

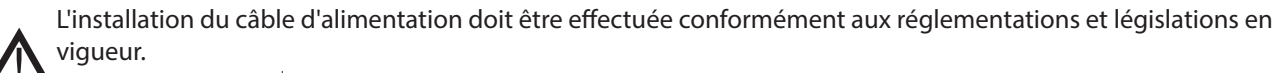

La borne de terre ( 🔔 ) doit toujours être raccordée.

Un câble blindé doit être utilisé pour raccorder le capteur de pression (XTP) et le convertisseur de fréquence.

#### Interrupteur d'isolation

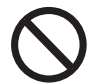

**exodraft** insiste sur le fait que, conformément à la directive européenne relative aux machines, un interrupteur d'isolation doit être prévu dans l'installation fixe.

Cet interrupteur d'isolation n'est pas fourni par exodraft. Il est disponible en option.

#### 4.4 Exemple de schéma de câblage

L'exemple suivant illustre le schéma de câblage pour le raccordement du contrôleur EBC20 à un convertisseur de fréquence/relais multipoint.

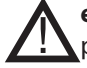

**exodraft** vous recommande de contacter le fabricant de la chaudière pour obtenir des informations détaillées permettant le raccordement correct du système de contrôle de la chaudière.

•

#### Raccordement du convertisseur de fréquence/relais multipoint 4.4.1

Cet exemple illustre les entrées/sorties du contrôleur EBC22 devant être raccordées au convertisseur de fréquence/ relais multipoint.

- Raccordez la tension d'alimentation aux bornes 1 à 3. •
- Connectez en boucle les bornes 12 et 20. ٠ •
  - Raccordement à la chaudière :
    - Raccordez le signal de démarrage du brûleur aux bornes 13 et 14.
    - Raccordez le contact libre de potentiel aux bornes 11 et 19.
  - Convertisseur de fréquence :
  - Raccordez les bornes 7 et 8 à l'entrée de démarrage/d'arrêt du convertisseur de fréquence.
  - Raccordez les bornes 21 et 22 à l'entrée du convertisseur de fréquence pour la régulation de vitesse ٠ externe.
- Raccordez le capteur de pression (XTP) aux bornes 23 à 28. •

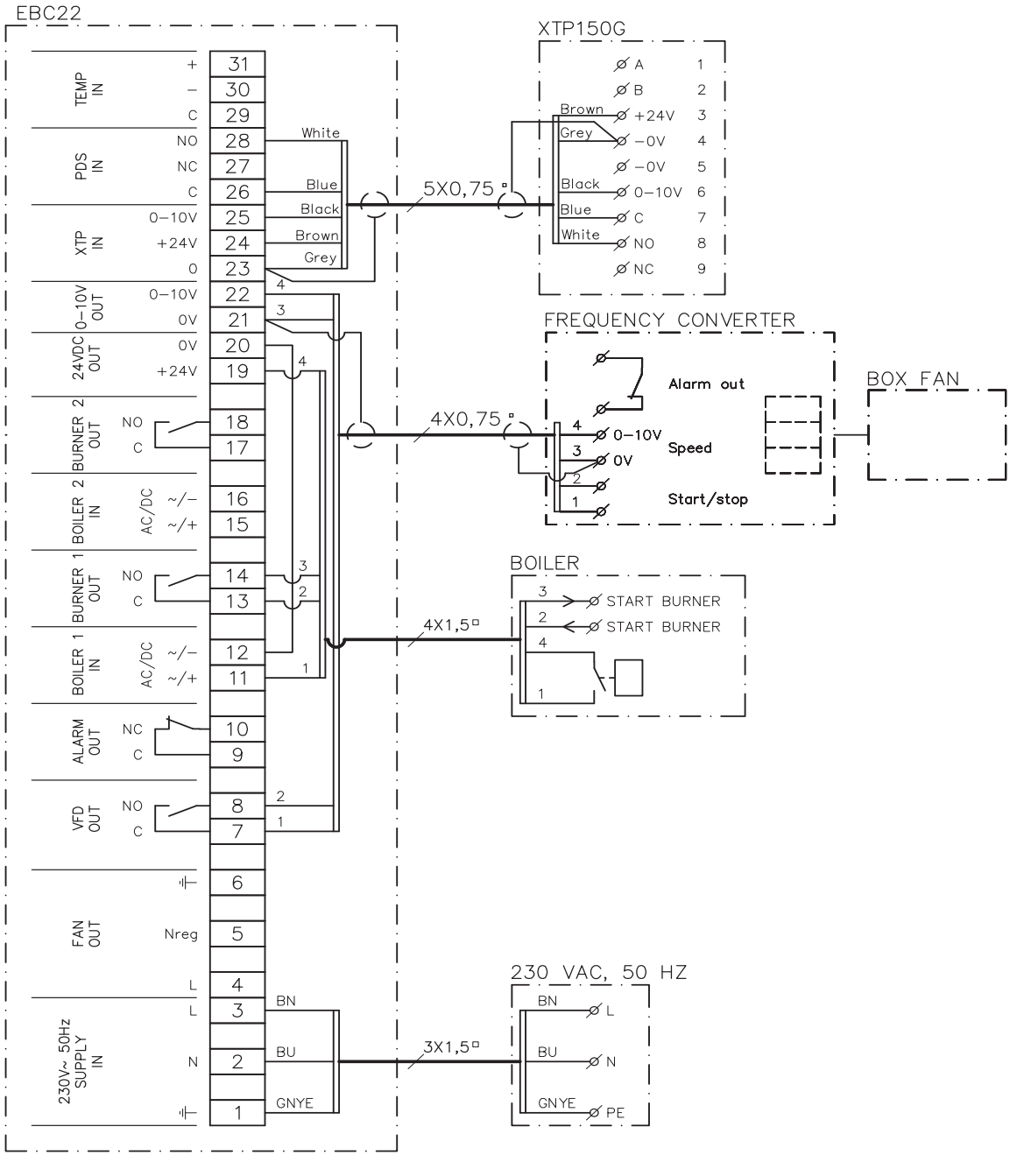

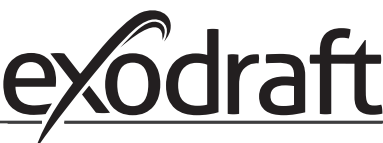

#### 4.5 Menu utilisateur

#### Présentation du menu utilisateur

Le menu utilisateur comporte un seul niveau et permet d'accéder aux 4 paramètres suivants :

| Menu | Fonction                                                                  | Plage                                                                        |
|------|---------------------------------------------------------------------------|------------------------------------------------------------------------------|
| 1    | Paramétrage de la pression souhaitée                                      | Dépend de la plage du capteur<br>XTP paramétrée dans les<br>menus 151 et 152 |
| 2    | Paramétrage de la période pré-purge du ventilateur                        | 0 à 999 s                                                                    |
| 3    | Paramétrage de la période post-purge du ventilateur                       | 0 à 60 min                                                                   |
| 4    | Affichage de l'alarme en cours (voir la présentation des alarmes page 35) | -                                                                            |

Lorsque les instructions se rapportent aux numéros 1, 2, 3 et 4 du menu, il est acquis que ces numéros font référence aux menus utilisateur.

#### 4.5.1 Utilisation du menu utilisateur

#### Paramétrage du mode de fonctionnement

Avant de pouvoir utiliser le contrôleur EBC22 en tant que régulateur pressostatique pour les ventilateurs de pulsion d'air **exodraft**, vous devez changer le mode de fonctionnement. Pour paramétrer le mode de fonctionnement, reportez-vous à la page 14.

#### **Utilisation des boutons**

| Étape | Appuyez sur | Pour                                                                                                    |
|-------|-------------|----------------------------------------------------------------------------------------------------|
| 1     | <u>OK</u>   | Activer le menu utilisateur                                                                                                    |
| 2     | et 🗪        | Accéder à l'élément de menu que vous souhaitez modifier                                                                                                    |
| 3     | <u>OK</u>   | Modifier l'élément de menu sélectionné                                                                                                    |
| 4     | et 🗪        | Paramétrer la valeur souhaitée                                                                                                    |
| 5     | <u>OK</u>   | Confirmer la valeur souhaitée                                                                                                    |
| 6     | OK          | Pour enregistrer la valeur souhaitée : appuyez à nouveau sur<br>OK dans un délai de 5 secondes                                                                                            |
| 7     | (EEE)       | Revenir à l'écran de fonctionnement<br>Remarque : si vous n'appuyez pas sur (EEE), le contrôleur<br>EBC22 reviendra automatiquement à l'écran de<br>fonctionnement au bout de 30 secondes |

Vous pouvez <u>toujours</u> annuler une action (si vous ne l'avez pas confirmée en appuyant sur OK) et revenir à l'écran de fonctionnement en appuyant sur (ESE).

Réglez les valeurs des éléments 1 à 4 du menu utilisateur, tel qu'illustré par l'exemple de la page suivante.

#### Les alarmes

Pour la gestion des alarmes (menu 4), reportez-vous à la page 34.

#### Liste des alarmes et dépannage • 33

#### 4.6 Paramétrage

#### Paramétrage de la pression

Pour paramétrer le contrôleur EBC22, procédez comme suit :

| Étape | Action                                                                                                    |
|-------|----------------------------------------------------------------------------------------------------|
| 1     | <ul> <li>Suivez la procédure décrite à la page 14 pour changer le mode de fonctionnement<br/>en régulation pressostatique d'un ventilateur de pulsion d'air exodraft (  mode<br/>de fonctionnement 3).</li> </ul>                                                                                                    |
| 2     | <ul> <li>Suivez la procédure décrite à la page 10 (1.6) pour paramétrer la pression souhaitée dans la chaufferie. La procédure est la même que pour le paramétrage du tirage d'une cheminée.</li> <li>La seule différence est l'affichage du symbole  a l'écran une fois l'étape 1 terminée.</li> <li>Réglez la pression conformément aux exigences locales en vigueur.</li> </ul> |

#### 4.7 Mise en service

La mise en service du contrôleur EBC22 doit être effectuée de manière à ce que le ventilateur de pulsion d'air maintienne la pression souhaitée dans la chaufferie.

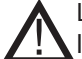

La mise en service doit être effectuée par du personnel correctement formé et agréé conformément à la législation locale.

#### Procédez comme suit :

| Étape | Action                                                                                                    |
|-------|----------------------------------------------------------------------------------------------------|
| 1     | Paramétrage provisoire de la pression dans la chaufferie                                                                                                    |
|       | <ul> <li>Appuyez sur OK pour accéder au menu 1.</li> </ul>                                                                                                    |
|       | • Appuyez sur OK                                                                                                    |
|       | <ul> <li>Appuyez sur et jusqu'à ce que la valeur de pression souhaitée s'affiche à<br/>l'écran.</li> </ul>                                                                                             |
|       | • Appuyez sur OK pour confirmer la valeur choisie.                                                                                                    |
|       | <ul> <li>Pour enregistrer la valeur choisie : appuyez à nouveau sur OK dans un délai de<br/>5 secondes.</li> </ul>                                                                                     |
|       | • Appuyez sur (ESE) pour revenir à l'écran de fonctionnement.                                                                                                    |
| 2     | Démarrez le système de chaudières à la sortie maximale.                                                                                                    |
| 3     | Vérifiez que le système de contrôle régule la pression selon la valeur choisie.                                                                                                    |
| 4     | Vérifiez la surveillance de la sécurité.                                                                                                    |
| 5     | <ul> <li>Si nécessaire, simulez une situation d'erreur en arrêtant le ventilateur de pulsion<br/>d'air.</li> <li>Le brûleur s'éteint (tout comme le voyant) et le voyant d'alarme s'allume.</li> </ul> |
|       | Une fois la mise en service terminée, vérifiez la fonction de démarrage en redémarrant le système.                                                                                                    |

Pour savoir quelles valeurs paramétrer, veuillez vous reporter aux données de la chaudière concernée. Toutefois, une valeur de ± 5 Pa peut être considérée comme standard.

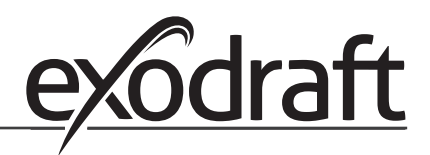

# 5. Liste des alarmes et dépannage

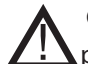

Certains systèmes nécessitent une procédure de démarrage spéciale après un arrêt de sécurité. Suivez cette procédure avant d'appuyer sur le bouton (RESE).

#### 5.1 Gestion des alarmes

Il existe deux niveaux de gestion des alarmes :

- Réinitialisation d'une alarme en cours (menu utilisateur)
- · Réinitialisation du journal des alarmes (menu de maintenance)

#### 5.1.1 Réinitialisation d'une alarme en cours

Une situation d'alarme est signalée par l'éclairage du voyant d'alarme du contrôleur EBC22 (voir page 7) et par l'affichage du symbole d'alarme  $2\pi$  à l'écran.

#### **Réinitialisation automatique**

Si le menu 25 est paramétré sur la réinitialisation automatique (1), le contrôleur EBC22 tente de réinitialiser l'alarme toutes les 10 secondes. Si l'erreur persiste, consultez la présentation des alarmes (page suivante) pour trouver une solution.

#### **Réinitialisation manuelle**

Si le menu 25 est paramétré sur la réinitialisation manuelle (2), les alarmes doivent être réinitialisées manuellement. En cas d'alarme, procédez comme suit :

| Étape | Action                                                                                                    |
|-------|----------------------------------------------------------------------------------------------------|
| 1     | Accédez au menu 4 (menu 5 pour le mode de fonctionnement 2 ()) pour afficher l'alarme en cours.                                                         |
| 2     | Consultez la présentation des alarmes (page suivante) pour identifier le numéro de l'alarme.                                                            |
| 3     | Résolvez l'erreur.                                                                                                    |
| 4     | <ul> <li>Appuyez sur (ESE) pour réinitialiser l'alarme*.</li> <li>Le voyant d'alarme s'éteint et le symbole d'alarme - disparaît de l'écran.</li> </ul> |
| 5     | Redémarrez le système si nécessaire.                                                                                                    |
|       | Une fois la mise en service terminée, vérifiez la fonction de démarrage en redémarrant le système.                                                      |

\* Le contrôleur EBC22 revient automatiquement à l'écran principal en l'absence de pression sur les boutons pendant 30 secondes.

Dans ce cas, répétez l'étape 1.

#### 5.1.2 Réinitialisation du journal des alarmes

Le journal des alarmes (menus 211 à 219) répertorie les 9 dernières alarmes. Pour réinitialiser le journal des alarmes, procédez comme suit :

| Étape | Action                                                                                                    |
|-------|----------------------------------------------------------------------------------------------------|
| 1     | Accédez au menu 22 et sélectionnez YES (OUI).                                                                                                    |
| 2     | Un compte à rebours de 10 secondes débute. Dans ce délai de 10 secondes,<br>vous pouvez annuler votre choix en appuyant sur n'importe quel bouton. Si vous<br>n'appuyez sur aucun bouton, le journal des alarmes est réinitialisé. |
| 4     | Appuyez sur (ESE) pour revenir à l'écran principal.                                                                                                    |

#### 5.1.3 Présentation des alarmes

Le tableau ci-dessous présente les alarmes pouvant survenir (les numéros d'alarme sont affichés dans le menu des alarmes).

| Alarme | Type d'erreur                                                                                                    | Solution                                                                                                    |
|--------|----------------------------------------------------------------------------------------------------|----------------------------------------------------------------------------------------------------|
| A00    | Aucune erreur                                                                                                    |                                                                                                    |
| A01    | Alarme de débit du capteur XTP. Valeurs par<br>défaut (menu 23) : Aspirateur de fumée : < 64 %<br>de la pression choisie. Ventilateur de pulsion<br>d'air : > 300 % de la pression choisie. | Vérifiez : que le conduit, la cheminée et l'aspirateur de<br>fumée ne sont pas obstrués ; la mise en service ; que la<br>sonde de mesure et les ergots du capteur de pression<br>ne sont pas obstrués.                                                            |
| A02    | Erreur de vérification PDS                                                                                                    | Vérifiez : le paramétrage de l'unité de surveillance<br>(le PDS) : le raccordement au PDS ; la fonction<br>d'interrupteur du PDS.                                                                                                    |
| A03    | Erreur PDS (erreur de débit)                                                                                                    | Vérifiez que : le PDS est raccordé ; le PDS est<br>correctement paramétré par rapport à la valeur<br>choisie ; le menu 31 a été correctement paramétré (1).                                                                                                    |
| A04    | Erreur du temporisateur de démarrage du<br>capteur XTP (erreur de débit)                                                                                                    | Vérifiez : le raccordement du tuyau au capteur de<br>pression ; la mise en service ; que l'aspirateur de fumée<br>possède une capacité suffisante.                                                                                                    |
| A10    | Capteur XTP non connecté                                                                                                    |                                                                                                    |
| A11    | PDS non connecté                                                                                                    | Vérifiez la connexion du PDS.                                                                                                    |
| A13    | Alarme AUX (alarme des bornes 26 à 28)                                                                                                    | Vérifiez : les raccordements aux bornes 26-28 ; le<br>paramétrage du menu 31 (2) ; la boucle entre les<br>bornes 26 et 28. Si le XTP 150 est connecté : mettez<br>l'unité hors/sous tension. Si l'erreur persiste, contactez<br>le revendeur (unité défectueuse). |
| A14    | Capteur de température non connecté                                                                                                    | Vérifiez : que le capteur de température est connecté.<br>Si la connexion est correcte, le capteur de température<br>peut être défectueux. Changez de capteur.                                                                                                    |
| A15    | Alarme de température                                                                                                    | Inspectez l'unité.                                                                                                    |
| A16    | Surcharge 24 V CC                                                                                                    | Vérifiez la charge des bornes 19 à 20.<br>Si l'erreur persiste, contactez le revendeur (unité<br>défectueuse).                                                                                                    |
| A17    | XTP connecté (erreur relative à la fonction de régulation de vitesse à 2 allures uniquement )                                                                                               | Retirez le XTP. Le XTP ne doit pas être installé en mode régulation de vitesse.                                                                                                    |
| A18    | Surcharge XTP                                                                                                    | Vérifiez que le XTP n'est pas défectueux.                                                                                                    |
| A81    | Erreur de lecture E2prom                                                                                                    | Réinitialisez les paramètres par défaut (menu 18).                                                                                                    |
| A82    | Erreur dans le circuit du relais de sécurité                                                                                                    | Éteignez le contrôleur EBC22.                                                                                                    |
| A83    | Erreur dans le circuit du relais de sécurité                                                                                                    | Si l'erreur persiste, contactez le revendeur (unité                                                                                                    |
| A84    | Erreur dans le circuit du relais de sécurité                                                                                                    | défectueuse).                                                                                                    |
| A85    | Pas de pulsation de sécurité                                                                                                    |                                                                                                    |
| A86    | Erreur dans le circuit d'entrée de sécurité                                                                                                    |                                                                                                    |
| A87    | Erreur dans le circuit d'entrée de sécurité                                                                                                    |                                                                                                    |
| A88    | Erreur dans le circuit d'entrée de sécurité                                                                                                    |                                                                                                    |
| A89    | Détection d'une pulsation défaillante<br>provenant d'un processeur de sécurité                                                                                                    |                                                                                                    |
| A91    | Capteur de température non connecté                                                                                                    | Vérifiez que le capteur de température est connecté.<br>Si la connexion est correcte, le capteur de température<br>peut être défectueux. Changez de capteur.                                                                                                    |
| A92    | Alarme de température                                                                                                    | Inspectez l'unité.                                                                                                    |

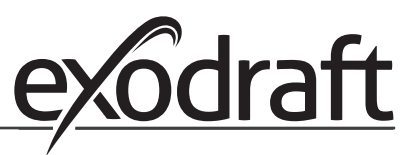

(4)

| Alarme     | Type d'erreur                                                      | Solution                                                                                                    |
|------------|--------------------------------------------------------------------|----------------------------------------------------------------------------------------------------|
| A98<br>A99 | Processeur principal défaillant<br>Processeur principal défaillant | <ul> <li>Réinitialisez les paramètres par défaut (menu 18).</li> <li>Éteignez le contrôleur EBC22.</li> <li>Redémarrez-le.</li> <li>Si l'erreur persiste, contactez le revendeur (unité défectueuse).</li> </ul> |

#### 5.2 Informations de dépannage supplémentaires

#### 5.2.1 Exécution du programme

En cas de doute quant au fonctionnement du contrôleur EBC22 : vérifiez que les voyants de contrôle clignotent.

Pour voir les voyants de contrôle : retirez le panneau avant.

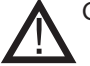

Cette opération doit être effectuée par un ingénieur électricien qualifié.

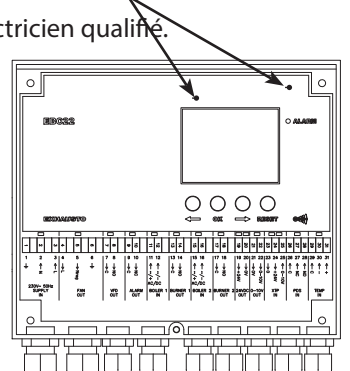

Voyants de contrôle

#### 5.2.2 Erreur de communication

Si l'écran inférieur affiche trois lignes horizontales :

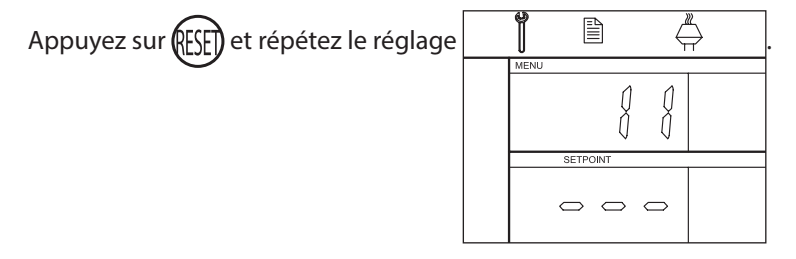

Si l'erreur persiste, cela signifie que le contrôleur EBC22 est défectueux. Contactez le revendeur.

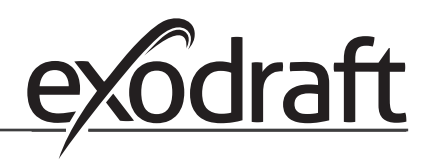

# 6. Caractéristiques techniques

#### Généralités

| Hauteur x largeur x profondeur :<br>Poids :<br>Classe de protection :<br>Matériau du boîtier :                                                                                                    | 204,3 x 239,5 x 77,2 mm<br>1,62 kg<br>IP54<br>ABS PA 758 (acrylonitrile butadiène<br>styrène polyamide 758)                 |
|----------------------------------------------------------------------------------------------------|----------------------------------------------------------------------------------------------------|
| Tension d'alimentation :<br>Courant de charge :<br>Fusible :<br>Température ambiante :<br>Plage de régulation :<br>Câblage entre le contrôleur EBC22 et l'aspirateur de fumée/ventilateur                                                                                                    | 230-240 V CA +/- 10 %, 50 Hz +/- 1 %<br>3 A max.<br>T4 A<br>- 20 à 60 °C<br>- 500 Pa à 500 Pa<br>câble blindé de 100 m max. |
| <b>Entrées</b><br>Entrées numériques (BOILER 1 IN [ENTRÉE CHAUDIÈRE 1]<br>et BOILER 2 IN [ENTRÉE CHAUDIÈRE 2]) :<br>Entrée du capteur de pression (XTP IN [ENTRÉE XTP]) :<br>Entrée du pressostat (PDS IN [ENTRÉE PDS]) :<br>Capteur de température (TEMP IN [ENTRÉE TEMPÉRATURE)]) :                                                                                                    | 18 à 230 V CA/CC<br>0 à 10 V CC, 20 mA<br>24 V CC, 20 mA<br>- 30 à 500 °C                                                   |
| Sorties<br>Relais de sortie numérique<br>(BURNER 1 OUT [SORTIE BRÛLEUR 1] et BURNER 2 OUT [SORTIE BRÛLEUR 2]) :<br>Régulateur moteur (FAN OUT [SORTIE VENTILATEUR]) :<br>Relais de marche/arrêt moteur (VFD OUT [SORTIE VFD]) :<br>Signal de contrôle 0 à 10 V CC (0-10V OUT [SORTIE 0-10 V]) :<br>Alimentation 24 V CC (24VDC OUT [SORTIE 24 VCC]) :<br>Relais de sortie d'alarme (ALARM OUT [SORTIE ALARME]) : | 250 V CA, 4 A, AC3<br>Tension d'alimentation - 3 %, 3 A, AC3<br>250 V CA, 8A, AC3<br>20 mA<br>100 mA<br>250 V CA, 8A, AC3   |
| Capteur de pression (XTP 150G)                                                                                                    |                                                                                                    |
| Hauteur x largeur x profondeur :<br>Classe de protection :<br>Température ambiante :                                                                                                    | 90 x 115 x 55 mm<br>IP565<br>- 25 à 50 ℃                                                                                    |

#### **Habilitations tierces**

Câblage vers le contrôleur EBC22

Le contrôleur EBC22 est certifié par GASTEC et possède le numéro de certification suivant : PIN: 0063BV1148

câble blindé de 100 m max.

# 7. Declaration de conformité UE

| DK: EU-Overensstemmelseserklæring<br>GB: Declaration of Conformity<br>DE: EU-Konformitätserklärung<br>EB: Déclaration de conformité de l'Union Européonne                                                                                                    | NL: EU-Conformiteits verklaring<br>SE: EU-Överensstämmelsedeklaration<br>FI: EU-Vaatimustenmukaisuusvakuutus                                                                                                    |  |  |  |
|----------------------------------------------------------------------------------------------------|----------------------------------------------------------------------------------------------------|--|--|--|
| NO: EU-Samsvarserklæring                                                                                                    | IT: Dichiarazione di Conformità Unione Europea                                                                                                    |  |  |  |
| exodraft a/s                                                                                                    |                                                                                                    |  |  |  |
| C.F. Tietgens Boulevard 41                                                                                                    |                                                                                                    |  |  |  |
| DK-5220 (                                                                                                    | Jdense SØ                                                                                                    |  |  |  |
| <ul> <li>-erklærer på eget ansvar, at følgende produkter:</li> <li>-hereby declares that the following products:</li> <li>-erklärt hierdurch auf eigene Verantwortung, daß folgende Produkte:</li> <li>-déclare, sous sa propre responsabilité, que les produits suivants:</li> <li>-erklærer på eget ansvar at følgende produkter:</li> </ul>                                                                                                    | -veklaart dat onderstaande producten:<br>-deklarerar på eget ansvar, att följande produkter:<br>-vastaa siltä, että seuraava tuote:<br>-Staðfesti à eigin àbyrgð, að eftirfarandi vörur:<br>-dichiara con la presente che i seguenti prodotti:                                                                                                    |  |  |  |
| EB                                                                                                    | C22                                                                                                    |  |  |  |
| <ul> <li>-som er omfattet af denne erklæring, er i overensstemmelse med<br/>følgende standarder:</li> <li>-were manufactured in conformity with the provisions of the following<br/>standards:</li> <li>-die von dieser Erklärung umfaßt sind, den folgenden Normen:</li> <li>-auxquels s'applique cette déclaration sont en conformité avec les<br/>normes ci-contre:</li> <li>-som er omfattet av denne erklæring, er i samsvar med følgende stan-<br/>darder:</li> </ul> | <ul> <li>-zijn vervaardigd in overeenstemming met de voorschriften uit de<br/>hieronder genoemde normen en standaards:</li> <li>-som omfattas av denna deklaration, överensstämmer m ota tämä<br/>selvitys koskee, on seuraavien standardien mukainen:</li> <li>-sem eru meðtalin i staðfestingu Pessari, eru i fullu samræmi við<br/>eftirtalda staðla:</li> <li>-sono stati fabbricati in conformità con le norme degli standard<br/>seguenti:</li> </ul> |  |  |  |
| EN 60335-1, EN60335-2-102, EN 61000-6-1, EN 61000-6-2, EN 6                                                                                                    | 1000-6-3, EN 301489-1, EN 301489-3, EN 300220-1, EN298:2003                                                                                                    |  |  |  |
| -i.h.t bestemmelser i direktiv:<br>-in accordance with<br>-entsprechen gemäß den Bestimmungen der folgenden Richtlinien:<br>-suivant les dispositions prévues aux directives:<br>-i.h.t bestemmelser i direktiv:                                                                                                    | -en voldoen aan de volgende richtlijnen:<br>-enligt bestämmelserna i följande direktiv:<br>-seuraavien direktiivien määräysten mukaan:<br>-med tilvisun til àkvarðana eftirlits:<br>-in conformità con le direttive:                                                                                                    |  |  |  |
| -Lavspændingsdirektiv:<br>-the Low Voltage Directive:<br>-Niederspannungsrichtlinie:<br>-Directive Basse Tension:<br>-Lavspenningsdirektivet:                                                                                                    | -de laagspanningsrichtlijn:<br>-Lågspänningsdirektivet:<br>-Pienjännitedirektiivi:<br>-Småspennueftirlitið:<br>-Direttiva Basso Voltaggio:                                                                                                    |  |  |  |
| 2006/                                                                                                    | 95/EC                                                                                                    |  |  |  |
| -EMC-direktivet:<br>-and the EMC Directive:<br>-EMV-Richtlinie:<br>-Directive Compatibilité Electromagnétique:<br>-EMC-direktivet:                                                                                                    | -en de EMC richtlijn:<br>-EMC-direktivet:<br>-EMC-direktiivi:<br>-EMC-eftirlitið:<br>-Direttiva Compatibilità Elettromagnetica:                                                                                                    |  |  |  |
| 2004/                                                                                                    | 108/EC                                                                                                    |  |  |  |
| -Gas Appliances Directive (GAD)                                                                                                    |                                                                                                    |  |  |  |
| 2009/1                                                                                                    | 142/EC                                                                                                    |  |  |  |
| Odense, 05.08.2013<br>-Adm. direktør<br>-Managing Director<br>Jørgen Andersen                                                                                                    | -Algemeen directeur<br>-Geschäftsführender Direktor<br>-Président Directeur Général<br>-Verkställande direktör<br>-Toimitusjohtaja<br>-Framkvemdastjori<br>-Direttore Generale                                                                                                    |  |  |  |

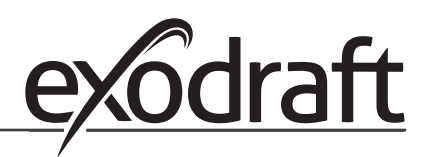

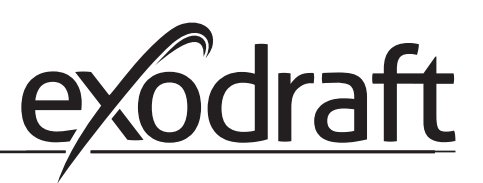

#### DE : exodraft GmbH

Soonwaldstraße 6 DE-55569 Monzingen Tél : +49 (0)6751 855 599-0 Fax : +49 (0)6751 855 599-9 info@exodraft.de www.exodraft.de

#### DK: exodraft a/s

C. F. Tietgens Boulevard 41 DK-5220 Odense SØ Tél : +45 7010 2234 Fax : +45 7010 2235 info@exodraft.dk www.exodraft.dk

#### SE: exodraft a/s

Årnäsvägen 25B SE-432 96 Åskloster Tél : +46 (0)8-5000 1520 Fax : +46 (0)340-62 64 42 info@exodraft.se www.exodraft.se

#### NO : exodraft a/s

Storgaten 88 NO-3060 Svelvik Tél : +47 3329 7062 Fax : +47 3378 4110 info@exodraft.no www.exodraft.no

#### UK : exodraft Ltd.

Unit 4B, Lancaster Ct. Coronation Road Cressex Business Park GB-High Wycombe HP12 3TD Tél : +44 (0)1494 465 166 Fax : +44 (0)1494 465 163 info@exodraft.co.uk www.exodraft.co.uk